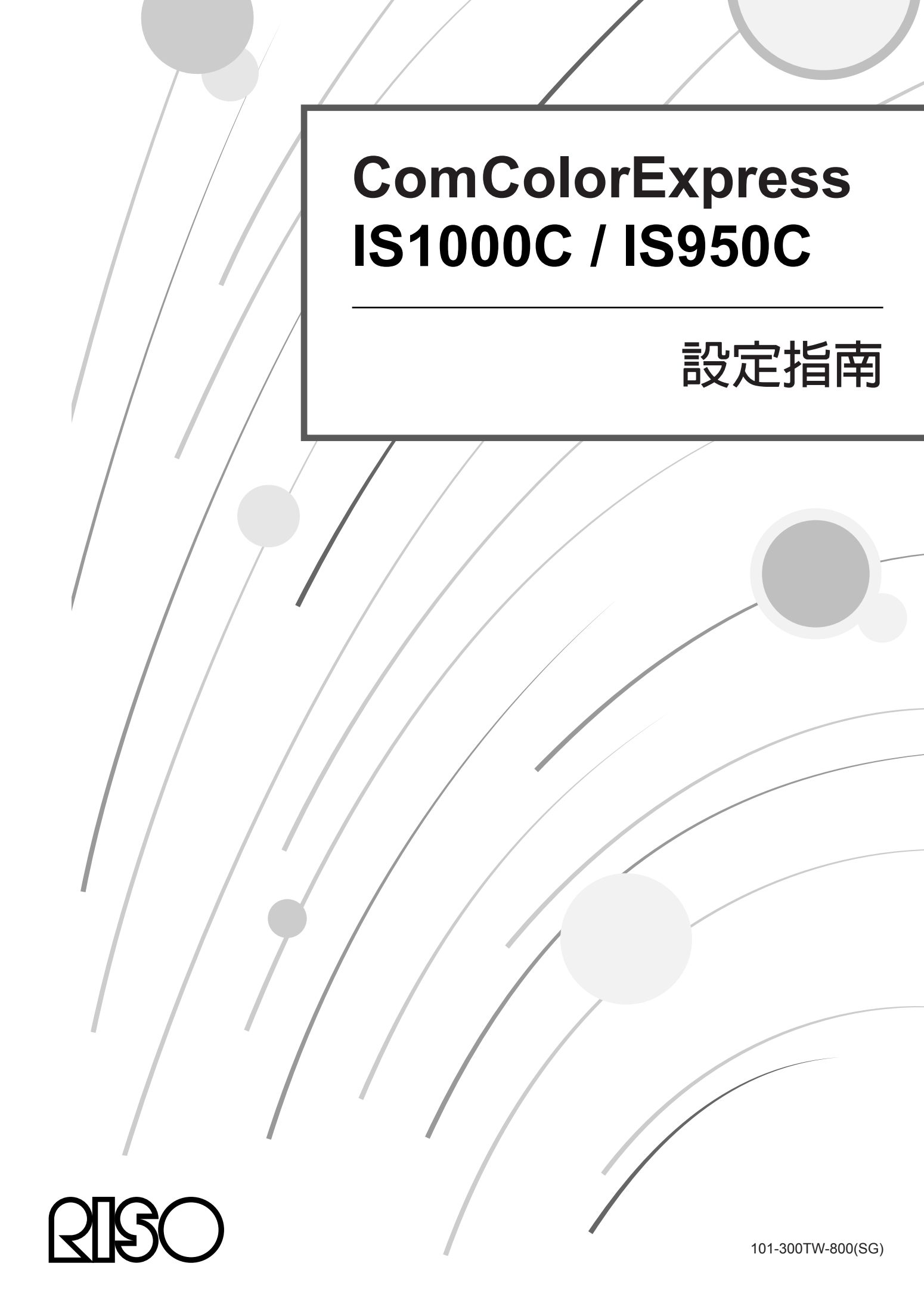

# ⚠ 注意

為了確保安全,使用本產品之前請務必閱讀本手冊。 閱讀本手冊後,請存放在便於取閱的位置以便將來參考。

序言

感謝您購買 ComColorExpress IS1000C / IS950C。

本產品是一種控制器,具備支援網路和 PostScript<sup>®</sup>3 的高性能解譯器。本機可在 Windows 和 Macintosh 電腦上使用各種功能,例如:資料輸出和印表機監控。

使用本機前,請閱讀本文件。閱讀本文件後,請存放在便於取閱的位置以便將來參考。

# 使用手冊的結構

本產品包含三本使用手冊。

- "設定指南"(本手冊) 本手冊說明如何連接 IS1000C / IS950C 以及本產品附帶軟體的安裝程序。
- "印表機驅動程式指南"
   本手冊說明印表機驅動程式的特定功能和設定程序。
- "實用功能指南"
   本手冊說明透過網路檢查本產品的狀態與進行管理的控制台功能、以及本產品附帶軟體的操作程序。

在使用本產品前,或是使用過程中遇到問題時,請閱讀各手冊。

# 使用手冊的內容

#### 備註

- 1) 嚴格禁止未經授權複製本手冊的所有或部分內容。
- 2) 由於可能改進產品,本手冊的內容如有變更,恕不另行通知。
- 3) 對於本手冊或操作本產品所引起的後果,RISO概不負責。
- 4) 本文件包含的插圖大多數以 IS1000C 型號進行說明。

# 著作權

QISO和 ComColorExpress 是 RISO KAGAKU CORPORATION 在美國與其他國家的商標或註冊商標。 Adobe、AdobePS、PostScript、PostScript3 以及 PostScript 標識是 Adobe Systems Incorporated 在美國與 / 或其他國家的 註冊商標或商標。

Macintosh 和 Mac OS 是 Apple Inc. 的商標。

Microsoft、Windows、Windows Vista 以及 Windows Server 是 Microsoft Corporation 在美國與 / 或其他國家的註冊商標 或商標。

SOFHA 是德國 SOFHA GmbH 的註冊商標。

其他公司名稱與/或商標皆為各自公司的註冊商標或商標。

版權所有 © IS1000C / IS950C 手冊: 2017 RISO KAGAKU CORPORATION 版權所有 © IS1000C / IS950C 軟體: 2006-2017 SOFHA GmbH, Germany

目錄

| ≤手冊中使用的圖示 |
|-----------|
|-----------|

# 安全和處理的注意事項

| 安全注意事項                                   |          |
|------------------------------------------|----------|
| ※告符號 / 周示                                |          |
| 安裝位置                                     |          |
| 了我位 <u>世</u> 。<br>雷源連接                   | 8        |
| 老口雷纜連接                                   |          |
| 處理                                       |          |
| 整告標籤                                     |          |
| 四一一一一一一一一一一一一一一一一一一一一一一一一一一一一一一一一一一一一    | 11       |
| 用和区用的··································· |          |
| 女装业 <u>目</u>                             | ۱۱<br>11 |
| 処生                                       |          |
| 採Ⅰ                                       | ۱۱<br>12 |
|                                          |          |
| ₩的消耗已知虐理                                 |          |
| 電件夕採和市地                                  |          |
| 令什 <b></b>                               |          |
| 上国                                       |          |
| 1   1   1   1   1   1   1   1   1   1    |          |
| 测武汝莁                                     |          |
| <u>里直</u> 汝茹                             |          |
| 規格                                       |          |

# 使用 ComColorExpress IS1000C / IS950C 前

18

8

| ComColorExpress IS1000C / IS950C 概述      | . 18 |
|------------------------------------------|------|
| 相容的作業系統                                  | . 18 |
| 印表機驅動程式                                  | . 18 |
| RISO 控制台                                 | . 19 |
| 檢查 ComColorExpress IS1000C / IS950C 套裝軟體 | .20  |

# ComColorExpress IS1000C / IS950C 的設定和安裝

| 9 | 2 |
|---|---|
| / |   |

| 電腦連接                          | 22         |
|-------------------------------|------------|
| 次體安裝                          | 23         |
| 安裝程序2                         | <u>2</u> 4 |
| ~Windows 上安裝                  | 25         |
| 安裝 RISO IS1000C / IS950C 軟體   | 25         |
| 通訊設定                          | 27         |
| 印表機安裝                         | 29         |
| 解除安裝 RISO IS1000C / IS950C 軟體 | 31         |
| 生 Macintosh (Mac OS)上安裝       | 33         |
| 安裝 RISO Management Tool       | 33         |
| 通訊設定                          | 35         |
| 印表機安裝                         | 37         |
| 解除安裝 RISO IS1000C / IS950C 軟體 | 40         |

| 故隌排除 | 44  |
|------|-----|
|      | . – |
| 字型清單 |     |

目錄

# 本手冊中使用的圖示

功能、操作和注意事項如本手冊中其他章節所述。

| 重要!                 | 說明必須特別注意或包含限制的項目。                        |
|---------------------|------------------------------------------|
| 備註                  | 說明特別有用的資訊或必須知道的項目。                       |
|                     | 表示應參考並徹底理解的項目標題和頁數。需要參考其他手冊時,也會註明該手冊的名稱。 |
| ▲ 警告<br><u>∧</u> 注意 | 安全注意事項。"安全注意事項"如 🕫 頁說明。使用本產品前,請務必閱讀這些說明。 |

# 安全和處理的注意事項

# 安全注意事項

本節說明安全使用本機必須遵守的注意事項。務必閱讀本節。

# 警告符號/圖示

若要正常操作本機且避免人身傷害和財物損壞,請使用以下警告符號。閱讀本手冊前,務必完全理解這些符號的定義。

| ▲警告: | 表示無視此符號而處理不當可能會導致死亡或嚴重人身傷害。 |  |
|------|-----------------------------|--|
| ▲注意: | 表示無視此符號而處理不當可能會導致人身傷害或財物損壞。 |  |

#### 圖示範例

| $\bigcirc$ | ◇符號表示禁止採取該操作。禁止採取操作的詳細圖示顯示在符號中或符號附近。<br>(左圖顯示禁止拆卸。)                               |
|------------|-----------------------------------------------------------------------------------|
|            | <ul><li>●符號表示強制採取該操作或是指示。</li><li>建議指示的詳細圖示顯示在符號中。(左圖顯示從電源插座拔下電源插頭的指示。)</li></ul> |

# 安裝位置

⚠ 注意:

- 將本機放在平坦且穩固的表面上。
   如果未能遵照此注意事項,可能會使本機傾斜或掉落,導致人身傷害。
- 本機配備通風孔。將本機安裝在距離牆壁至少150mm的位置。如果通風孔阻塞,可能因為無法散熱而發生火災。
- 請勿將本機放在多塵或潮濕的位置。
   如果未能遵照此注意事項,可能會導致火災或觸電。
- 請勿將本機放在漏水或濺水的位置。如果未能遵照此注意事項,可能會導致火災或觸電。

# 電源連接

#### ▲ 警告 :

- 使用指定的安裝電源方法。如果未能遵照此注意事項,可能會導致火災或觸電。
- 將機器安裝在墙壁插座附近,以避免在機器與墙壁插座之間使用延長線。如果必須使用延長線,其長度不得超過 5m。否則可能發生火災或觸電。
- 請勿損壞或修改電源線。在電源線上放置重物或是用力拉扯或彎摺電源線可能會將其損壞,並因而導致火災或觸電。

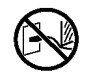

- 本產品附帶的電源線只能用於本機。將電源線與其他電子產品搭配使用可能會導致火災或觸電。
- 請勿在手潮濕時插拔電源線。如果未能遵照此注意事項,可能會導致觸電。

#### ⚠ 注意:

- 將電源線與接口電纜牢固連接。連接鬆脫可能會造成接點故障,並因而導致火災。
- 請勿使用損壞的電源線。用相同規格的電源線更換損壞的電源線。如需更換,請與維修人員聯絡。
- 拔出電源線插頭時不要拉扯電源線。如果未能遵照此注意事項,可能會造成損壞,並因而導致火災或觸電。拔出 電源線插頭時務必抓住插頭。
- 如果長時間不使用本機,例如:連續假期,從電源插座拔下電源線插頭,以策安全。
- 每年至少一次從電源插座上拔出電源插頭,並清潔插頭插腳和周圍的區域。在這些區域積聚的灰塵可能會導致火災。

### 接口電纜連接

#### ⚠ 注意:

- 請務必使用由 RISO KAGAKU CORPORATION 指定的接口電纜,並確保它們以正確的接口連接到正確的裝置。如果未能遵照此注意事項,可能會導致火災。
- 請勿損壞或踐踏接口電纜。請勿將重物放在電纜上,或是操作連接鬆脫的系統。如果未能遵照此注意事項,可能 會導致火災。

### 處理

#### ▲ 警告 :

- 請勿將盛水或其他液體的容器或是金屬物品放在本機上。如果任何異物不慎進入本機,可能會導致火災或觸電。
- 請勿將蠟燭和任何其他明火放在本機附近。
- 請勿將任何金屬材料或易燃物透過任何開口放入或掉入本機。如果未能遵照此注意事項,可能會導致火災或觸 電。
- 請勿拆卸機蓋。如果未能遵照此注意事項,可能會導致高壓零件觸電。
- 請勿拆解或修改本機。如果未能遵照此注意事項,可能會導致火災或觸電。
- 如果本機變得異常灼熱、冒煙或散發異味,請立即關閉電源,拔下電源線插頭,然後聯絡維修人員,以 防止火災或觸電。
- 如果異物掉入本機內部,請立即關閉主電源開關,拔下電源線插頭,然後聯絡維修人員。如果未能遵照 此注意事項,可能會導致火災或觸電。
- 請勿取出本機內部的鋰電池。將鋰電池放在靠近火的地方或水中可能會導致爆炸。
   如果本機由於鋰電池耗盡而無法正確操作,請聯絡維修人員。

#### ⚠ 注意:

- 移動本機時,請拔下電源線插頭,並且拔掉任何連接的電纜。用手握住本機底部時,小心不要使手指、腳以及任何電纜被本機夾住。
- 若有出現閃電的跡象,請拔下電源線插頭。如果在拔下插頭前聽到雷聲,請勿在任何情況下觸摸本機或 電纜。如果未能遵照此注意事項,可能會導致火災或觸電。

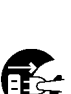

# 警告標籤

為了安全考量,以下警告標籤會貼在本機上。請仔細閱讀這些指示。切勿去除或弄髒標籤。如果標籤未貼在本機上,請聯絡維修人員。

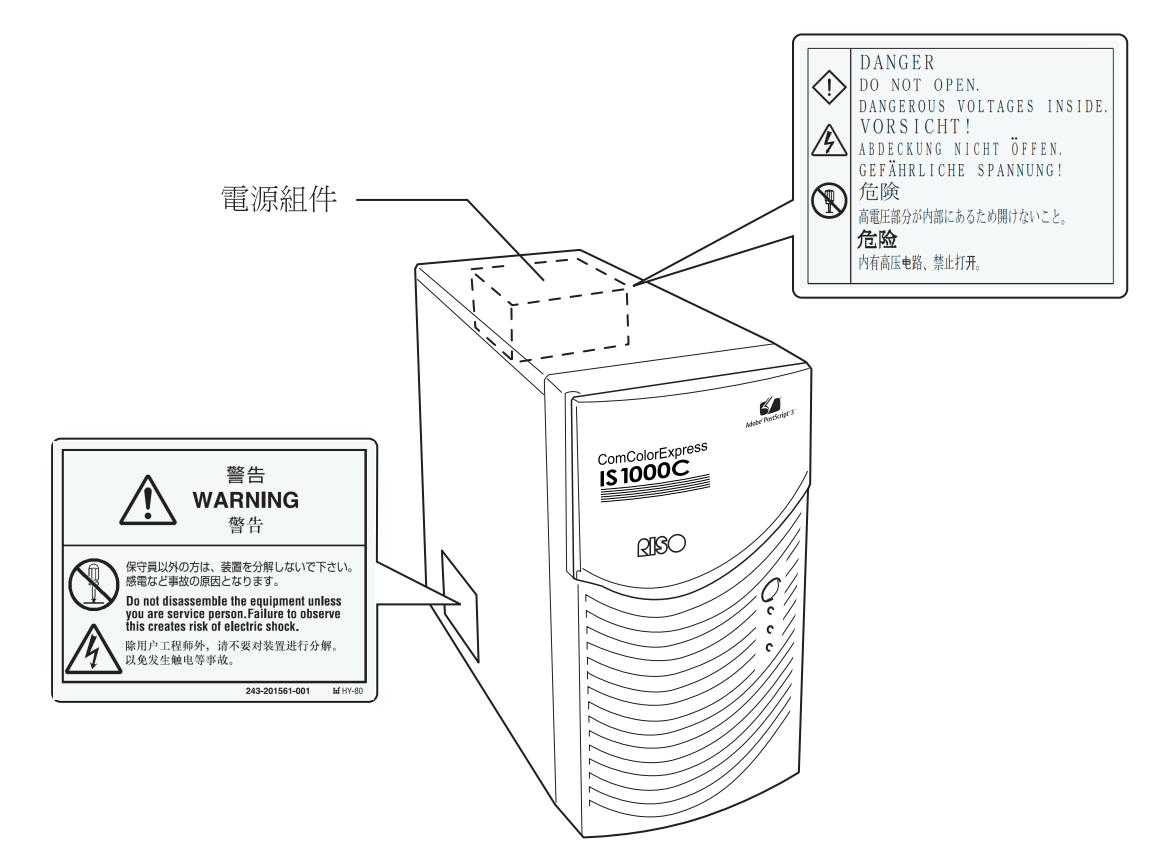

# 開始使用前

本節說明使用本機時必須遵守的注意事項。

# 安裝位置

注意下列項目。

- 安裝位置根據交貨時與顧客討論後確定。
- 避免將本機安裝在下列位置。如果未能遵照此注意事項,可能會導致本機故障或人身傷害。
  - 受陽光直射的位置或靠近窗戶的明亮位置。(如果沒有其他選擇,請為窗戶裝上窗簾。)
  - 溫度變化劇烈的位置。
  - 非常炎熱潮濕或寒冷乾燥的位置
  - 過熱的位置,或是直接接觸冷氣、熱氣或輻射熱源的位置
  - 通風不良的位置
  - 多塵的位置
  - 經常性震動的位置

## 處理

- 請勿在操作期間關閉主電源開關或強制拔下電源線插頭。
- 本機包含精確零件,不得以本手冊規定外的方式處理。
- 請勿將重物放在本機上或震動本機。
- 關掉電源後至少等待十秒鐘再重新開啟。
- 連接或斷開外置裝置的電纜時,先確保本機電源關閉並拔下電源線插頭。
- 移動本機時,先關閉電源並拔下電源線插頭。
- 請勿在本機附近使用手機、微型手機或呼叫器,因為可能因無線電波發生故障。關閉本機附近的所有手機、微型 手機或呼叫器。
- 溫度變化劇烈可能會使凝結積聚在本機內部,並因而導致故障。將本機從寒冷的戶外位置搬到溫暖的房間內時, 容易產生濕氣凝結。讓本機靜置一段時間,等待適應溫度之後再使用。
- 瞬間電壓下降可能導致故障。為了避免此種情況,務必使用 AC 不斷電系統或類似的保護系統。

# 操作環境

適當的環境條件如下所示。
 溫度範圍: 5 ℃ - 35 ℃
 濕度範圍: 20% - 80%(非凝結)

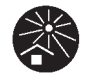

# 整體尺寸

進氣口和排氣口附近必須保留空間。

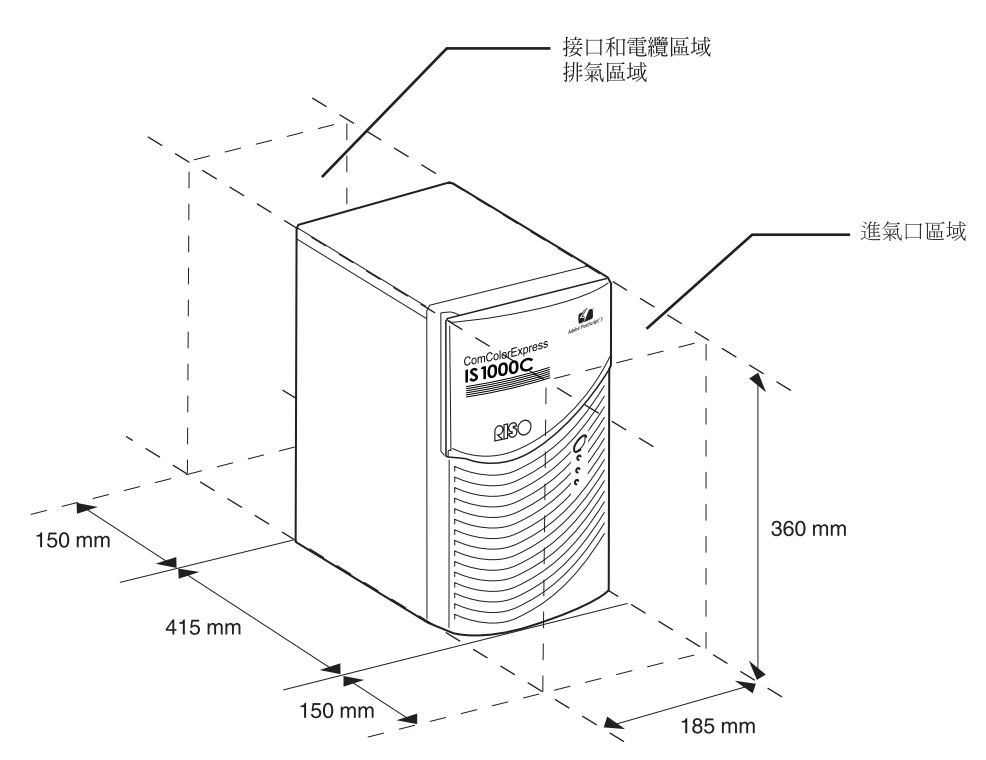

### 轉讓本機

將本機轉讓(或販賣)給第三人時,必須符合以下規定。

- 1) 請轉讓本機附帶的所有項目,包括本文件,請勿保留任何副本。
- 2) 必須符合"軟體使用條件"中說明有關轉讓各個軟體項目的規定。
- 3) 在轉讓本機前,必須刪除禁止轉讓給第三人的軟體。

## 本機的消耗品和處理

- 處理 IS1000C / IS950C、硬碟和電池時,請遵守地方處理規定。如需詳細資料,請聯絡地方當局。
- 在本機零件中,某些零件由於各個相關項目的使用期限而必須進行更換,例如散熱風扇和內建電池。為了正確操 作本機,建議定期更換這些零件。如需更換與使用期限的資訊,請與維修人員聯絡。

# 零件名稱和功能

正面

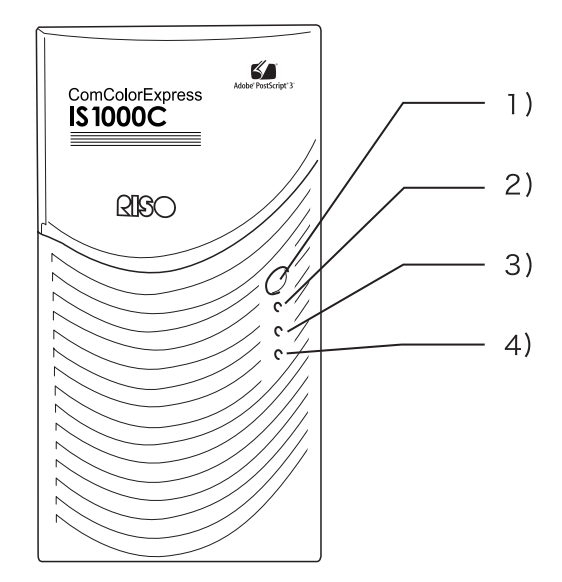

#### 1) 主電源開關:

通常不會使用此開關。電源與印表機主機面板上的電源 開關連結,用來開啟與關閉電源。

#### 重要!:

- 請勿按住主電源開關以強制終止操作。否則可能會導 致控制器操作不當。
- 2) ERROR 指示燈 (橘燈) 表示控制器的錯誤狀態。
- READY 指示燈(綠燈) 表示控制器的操作狀態。
- 4) DATA 指示燈(黃燈) 只有在 READY 指示燈亮起時表示控制器的操作狀態。

### 背面

本機背後提供將 ComColorExpress IS1000C / IS950C 連接到其他裝置的接口與兩個按鈕。

重要!:

- 連接 IS1000C / IS950C 和其他裝置前,先關閉電源。如果未能遵照此注意事項,可能會導致故障或錯誤。
- 所有輸入/輸出接口的容許電壓為5V。

註:

• 可以將螢幕(建議1024×768或更高解析度)、USB鍵盤和USB滑鼠連接到IS1000C/IS950C。(無法使用某些功能。如需詳細資料,請參見單獨的手冊: "實用功能指南"。)

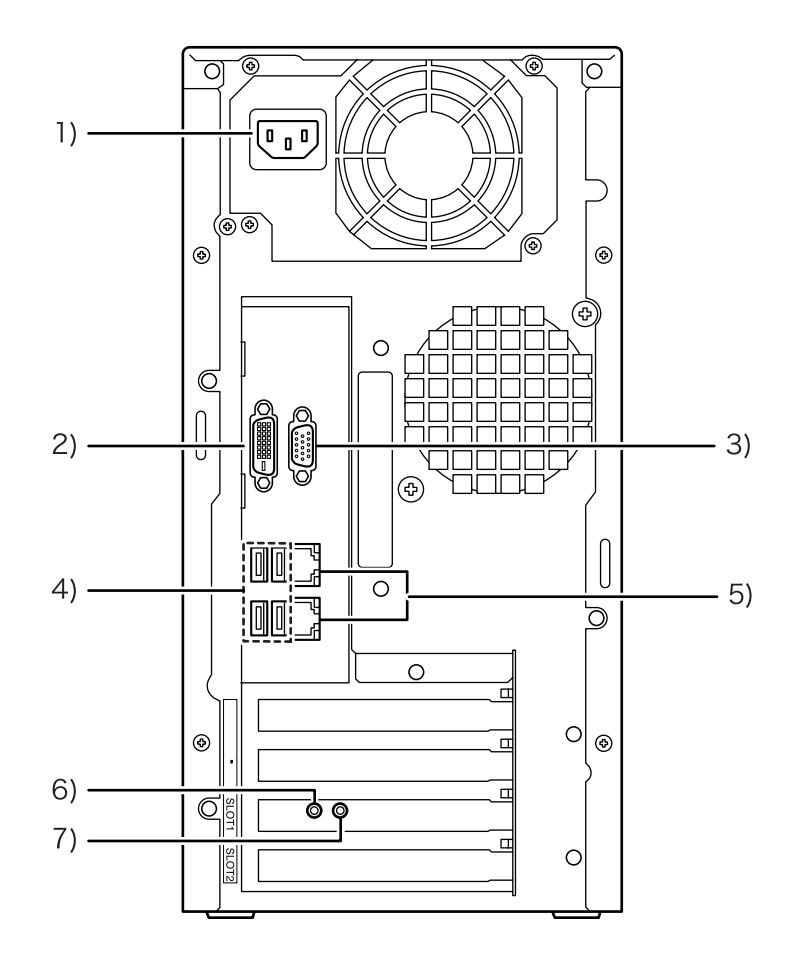

- **1)** 電源供應
- 2) 螢幕接口 (DVI)
- 3) 螢幕接口 (VGA)
- 4) USB 2.0 接口 (4 Ch)
- 5) 1000BASE-T / 100BASE-T / 10BASE-T 接口 (2 Ch) 上方:用於印表機連接 下方:用於電腦連接
- 6) 測試按鈕
- 7) 重置按鈕

# 測試按鈕

開啟本機後,在本機閒置狀態下按住測試按鈕,直至聽見嗶聲。嗶聲表示即將執行測試列印。

# 重置按鈕

操作重置按鈕能讓您重置設定。

- 將 IS1000C / IS950C 的設定恢復為出廠預設設定時,執行下列程序。
  - 1) 開啟本機後,在本機閒置狀態下按住重置按鈕,直至聽見嗶聲。
  - 2) 在聽見嗶聲後兩秒鐘內放開重置按鈕。 您會再聽見一次嗶聲,IS1000C/IS950C重新啟動後,以下設定會恢復為IS1000C/IS950C的出廠預設設定。
    - 網路設定
    - 管理者密碼
- 初始化 IS1000C / IS950C 硬碟時,請與維修人員聯絡。

# 規格

| 主要規格 | 型號名稱             | ComColorExpress IS1000C: VB-XE34G<br>ComColorExpress IS950C: VB-PG29G                                                                                                    |
|------|------------------|----------------------------------------------------------------------------------------------------|
|      | 可以連接的印表機         | ComColor 9150 / 9110 / 7150 / 7110 / 3150 / 3110 系列                                                                                                    |
|      | CPU              | ComColorExpress IS1000C: Intel <sup>®</sup> Xeon <sup>®</sup> E3-1275 3.4GHz<br>ComColorExpress IS950C: Intel <sup>®</sup> Pentium <sup>®</sup> G850 2.9GHz                   |
|      | 記憶體容量            | ComColorExpress IS1000C: 8GB<br>ComColorExpress IS950C: 2GB                                                                                                    |
|      | HDD              | 500GB<br>(用戶可使用的區域 *1:約 460GB)<br>*1 用戶可使用的區域:作業接收區域、保留、封存、表單儲存、字型安<br>裝區域                                                                                                    |
|      | 控制器的 OS          | Linux                                                                                                    |
|      | LAN I/F          | 1 Ch (Ethernet 1000Base-T \ 100Base-TX \ 10Base-T )                                                                                                    |
|      | 類型               | 外部裝置類型                                                                                                    |
|      | 電源               | ComColorExpress IS1000C: 100 - 240V AC, 50/60Hz, 1.1A - 0.5A<br>ComColorExpress IS950C: 100 - 240V AC, 50/60Hz, 0.9A - 0.4A                                                   |
|      | 電力功耗             | ComColorExpress IS1000C:<br>最大 110W<br>準備就緒 * <sup>2</sup> :75W 或以下<br>待機:4W 或以下<br>ComColorExpress IS950C:<br>最大 85W<br>準備就緒 * <sup>2</sup> :65W 或以下<br>待機:4W 或以下<br>*2 不列印時 |
|      | 尺寸/質量<br>(寬×深×高) | 185 mm × 415 mm × 360 mm (不含突出部分) / 約 10kg                                                                                                    |
|      | 安全               | 符合 IEC60950-1,室內,污染等級 2*3,海拔 2000 m 或以下<br>*3 由于空氣中的粉塵等造成的使用環境的污染等級。等級 "2"是相對<br>於普通室內環境。                                                                                     |
|      | PDL              | PostScript®3 (CPSI 3019) *4<br>PDF (1.7)<br>PCL/PCL XL (PCL5c 1.38)<br>TIFF (6.0)<br>PPML<br>*4 Genuine Adobe engine                                                          |
|      | 適用的協定            | TCP/IP、HTTP、HTTPs (SSL)、DHCP、FTP*5、NetBIOS*6、<br>AppleTalk <sup>®</sup> 、LPR、IPP、Port 9100 (RAW 連接埠 )、IPv6、IPsec<br>*5 FTP: Hot-folder 功能<br>*6 NetBIOS:列印功能、Hot-folder 功能    |
|      | 安裝的字型            | PS:139 種字型 (Type 1:120、TrueType:19)<br>PCL:80 種字型                                                                                                    |

| 主要規格 | 相容的 OS | Windows <sup>®</sup> Server 2003 (32-位/64-位元版本)/Windows Server <sup>®</sup> 2003<br>R2 (32-位/64-位元版本)/Windows Server <sup>®</sup> 2008 (32-位/64-位元版<br>本)/Windows Server <sup>®</sup> 2008 R2 (64-位元版本)/Windows <sup>®</sup> XP<br>(32-位元版本)/Windows Vista <sup>®</sup> (32-位/64-位元版本)/Windows <sup>®</sup> 7<br>(32-位/64-位元版本)/Windows Server <sup>®</sup> 2012 (64-位元版本)/<br>Windows Server <sup>®</sup> 2012 R2 (64-位元版本)/Windows <sup>®</sup> 8 (32-位/<br>64-位元版本)/Windows <sup>®</sup> 8.1 (32-位/64-位元版本)/Windows <sup>®</sup> 10<br>(32-位/64-位元版本)/Windows Server <sup>®</sup> 2016 (64-位元版本)<br>Mac OS X v10.4/v10.5/v10.6/v10.7 (Lion)<br>OS X v10.8 (Mountain Lion)/v10.9 (Mavericks)/v10.10 (Yosemite)/<br>v10.11 (El Capitan)<br>macOS v10.12 (Sierra)/v10.13 (High Sierra)<br>Linux (僅與 PPD 相容) |
|------|--------|----------------------------------------------------------------------------------------------------|
|------|--------|----------------------------------------------------------------------------------------------------|

# 使用 ComColorExpress IS1000C / IS950C 前

ComColorExpress IS1000C / IS950C 是一種控制器,用於 ComColor 系列(9150 / 9110 / 7150 / 7110 / 3150 / 3110)的印 表機,具備支援網路和 PostScript<sup>®</sup> 3 的高性能解譯器。結合本產品附帶軟體能讓您使用多種功能。

# ComColorExpress IS1000C / IS950C 概述

- IS1000C / IS950C 具備 Adobe Systems 的純正 Postscript<sup>®</sup>3 相容 RIP,可進行高品質輸出。
- 只要看一下前面板 LED 指示燈,即可確定資料處理狀態。
- IS1000C / IS950C 具備安全設計,當按下電源開關來關機時,會自動進入系統關機程序。

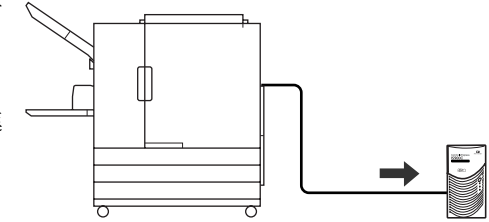

# 相容的作業系統

ComColorExpress IS1000C / IS950C 與下列作業系統相容。

- Windows Server 2003 / Windows Server 2003 R2 / Windows Server 2008 / Windows Server 2008 R2 / Windows XP / Windows Vista / Windows 7 / Windows Server 2012 / Windows Server 2012 R2 / Windows 8 / Windows 8.1 / Windows 10 / Windows Server 2016
- Mac OS v10.5 / v10.6 / v10.7 (Lion) / v10.8 (Mountain Lion) / v10.9 (Mavericks) / v10.10 (Yosemite) / v10.11 (El Capitan) / v10.12 (Sierra) / v10.13 (High Sierra)
- Linux (僅與 PPD 相容)

# 印表機驅動程式

本產品使用由 Adobe Systems Incorporated 和 Microsoft Corporation 提供的 Adobe PS 印表 機驅動程式,包含專用的外掛程式和 PPD 檔案。

- 本印表機驅動程式讓進行最佳設定更容易,以使用 RISO 高速彩色印表機。
- 印表機驅動程式能讓您方便地進行與 RISO 控制台連結的操作,例如:輸出目的地佇 列的規格。

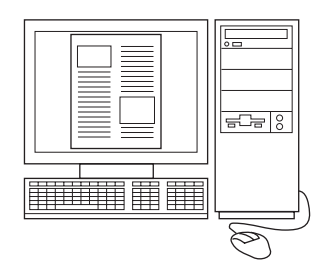

如需印表機驅動程式的詳細資料,請參見另一本手冊:"印表機驅動程式指南"。

# RISO 控制台

RISO 控制台是一種能將 ComColorExpress IS1000C / IS950C 的性能發揮到極致的公用程式軟體。

- 從網路瀏覽器存取 IS1000C / IS950C 能讓您使用作業管理器輸出 資料與監控印表機等。
- 本軟體使用 Java Script 和 HTML 建立而成。這樣能讓您透過相同 接口使用 RISO 控制台,無論使用何種電腦作業系統。
- 本軟體可以使用多種簡易功能,包括減少設定列印條件所需時間的[建立新行列]功能以及只要先收集登記的資料即可快速列印的[保留]功能。

如需 RISO 控制台的詳細資料,請參見另一本手冊:"實用功能指 南"。

#### 註:

• 透過將螢幕(建議 1024×768 或更高解析度)、USB 鍵盤和 USB 滑鼠連接到 IS1000C / IS950C,無需電腦即可使用 Riso 控制台。 (無法使用某些功能。如需詳細資料,請參見單獨的手冊:"實 用功能指南"。)

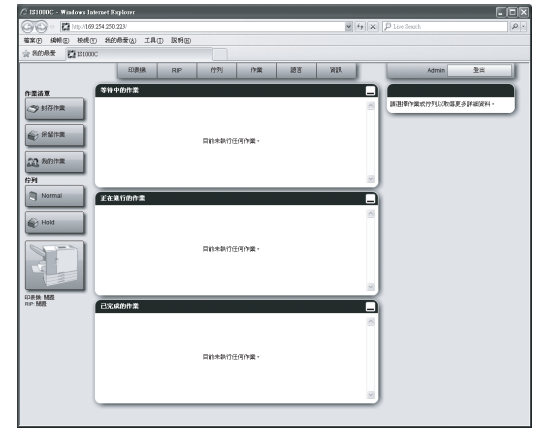

# 檢查 ComColorExpress IS1000C / IS950C 套 裝軟體

檢查 ComColorExpress IS1000C / IS950C 套裝軟體包含下圖的元件。 如果缺少任何元件,請與維修人員聯絡。

#### 重要!:

• 如果 IS1000C / IS950C 套裝軟體暴露在極端的溫度狀態,打開裝有 IS1000C / IS950C 裝置的塑膠袋前先等待數小時。否則,水可能在裝置內部凝結,對電子元件造成損壞。

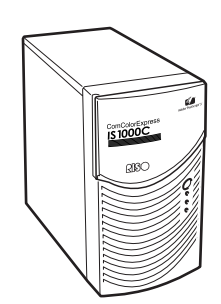

IS1000C / IS950C 裝置

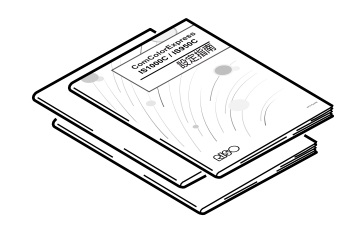

操作手册

- 設定指南(本手冊)
- 印表機驅動程式指南
- 實用功能指南

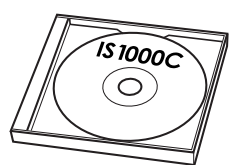

RISO IS1000C / IS950C 軟體光碟片

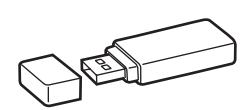

USB 硬體鎖

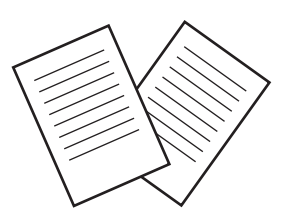

終端使用者授權合約

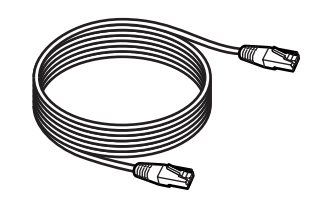

LAN 電纜 (用於連接 IS1000C / IS950C 和印 表機)

# ComColorExpress IS1000C / IS950C 的設定和安裝

電腦連接

將 IS1000C / IS950C 和電腦連接到網路。

• 連接多台電腦:

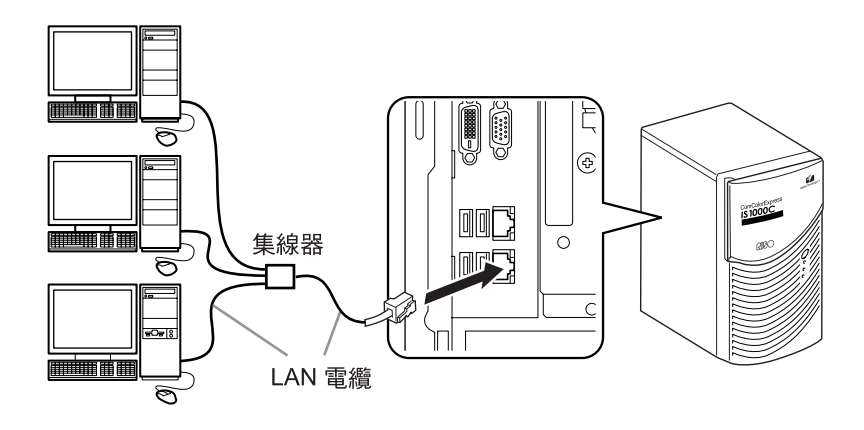

• 連接到一台電腦:

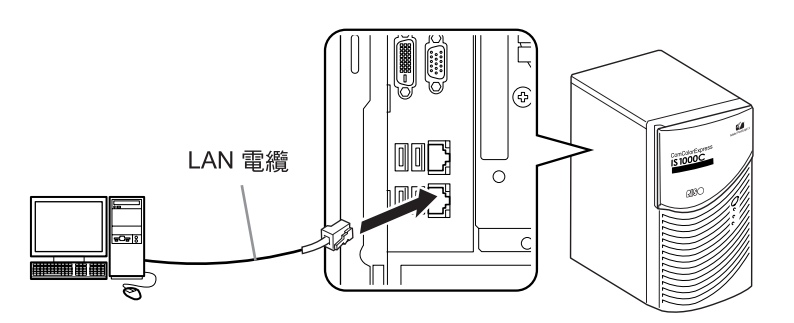

#### 重要!:

- 務必將 LAN 電纜連接到下方接口。 上方接口用於印表機連接。
- 註:
- 使用市售的 STP 電纜 (遮蔽式雙絞線電纜) 作為 LAN 電纜。

# 軟體安裝

軟體光碟片包含下列軟體。使用 ComColorExpress IS1000C / IS950C 前先將軟體安裝到電腦上。

#### ◆ 印表機驅動程式

這是 IS1000C / IS950C 的印表機驅動程式的安裝程式。安裝印表機驅動程式時,請執行此安裝程式。將建立在電腦的文件資料發送到 IS1000C / IS950C 並列印時,需要印表機驅動程式。

註:

• 將印表機驅動程式安裝在 Windows 上時,可能覆寫現有的 PS 印表機驅動程式,您可能無法用其他公司提供的 PS 印表機驅動程式或影像安裝程式輸出。刪除 IS1000C/IS950C 印表機驅動程式時,解除安裝印表機驅動程式。 "解除安裝 RISO IS1000C / IS950C 軟體" \*31 頁

#### ◆ RISO Management Tool

此軟體進行設定 IP 位址和喚醒過程等工作。 安裝印表機驅動程式前,必須安裝此軟體及設定 IS1000C / IS950C 的 IP 位址。

註:

- 喚醒過程意指能讓電腦將 IS1000C / IS950C 從睡眠狀態啟動的功能。
- 對於未設定為相同網路的 IP 位址,請勿連接兩個以上的控制器(IPv4的 IP 位址 0.0.0.0,或 IPv6的 IP 位址 0.0:0:0:0:0)。
- 使用 RISO Management Tool 的電腦和 IS1000C / IS950C 必須連接到相同的網路區段。使用 RISO Management Tool 的電腦和 IS1000C / IS950C 沒有連接到相同的區段時,您無法設定 IS1000C / IS950C 的 IP 位址。設定 IS1000C / IS950C 的 IP 位址後,即使使用 RISO Management Tool 的電腦和 IS1000C / IS950C 沒有連接到相同的 區段,您仍可以使用 RISO Management Tool。

### IP 位址

這是指定到網路裝置上的特殊資訊,以識別裝置。請與網路管理員確認要指定到 IS1000C / IS950C 的 IP 位址。

#### ◆ SMAP (僅限 Windows)

此軟體能讓您將檔案拖放到輸出目的地佇列並且直接執行列印。如有必要,安裝 SMAP。

# 安裝程序

使用 ComColorExpress IS1000C / IS950C 前,以下列順序安裝軟體及進行設定。

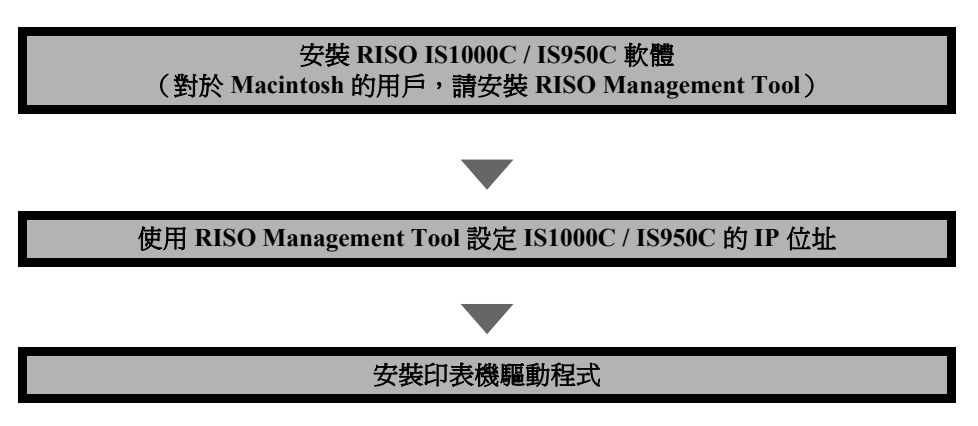

註:

- RISO Management Tool 能讓您設定 IS1000C / IS950C 的 IP 位址,也能讓您對 IS1000C / IS950C 執行監控和喚醒過程。請與網路管理員確認 IP 位址。
- 如有必要,安裝 SMAP。(僅限 Windows)

# 在 Windows 上安裝

# 安裝 RISO IS1000C / IS950C 軟體

#### 註:

- 以下說明使用 Windows XP 畫面。
- 如果執行其他軟體應用程式,請在安裝軟體前關閉。

#### 1 將 RISO IS1000C / IS950C 軟體光碟片 放入電腦光碟機。

安裝程式啟動,並且顯示 "安裝程式語言"對話 方塊。

註:

- 如果安裝程式沒有開始,按兩下光碟片上的 "IS1000C\_IS950C\_Software\_Package.exe"檔案。
- 顯示[使用者帳戶控制]對話方塊時,按一下[是] 或[允許] (Windows Vista)。

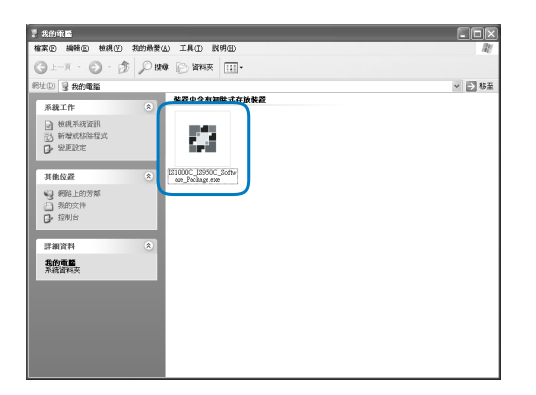

2 在清單上選擇 [Traditional Chinese], 然後按一下 [OK] 按鈕。

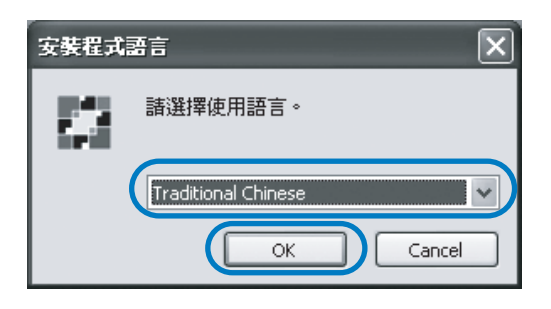

3 按一下[下一步]按鈕。

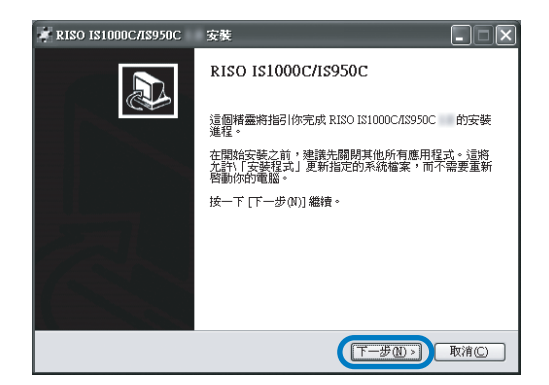

4 閱讀終端使用者授權合約,然後按一下 [我接受]按鈕。

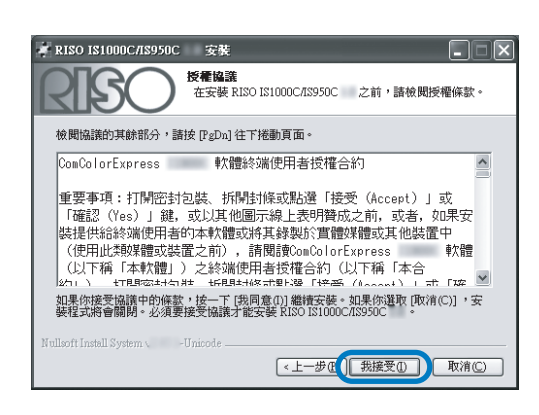

#### 註:

 如果不同意終端使用者授權合約,則無法安裝 軟體。 5 選擇要安裝的元件,然後按一下 [下一步]按鈕。

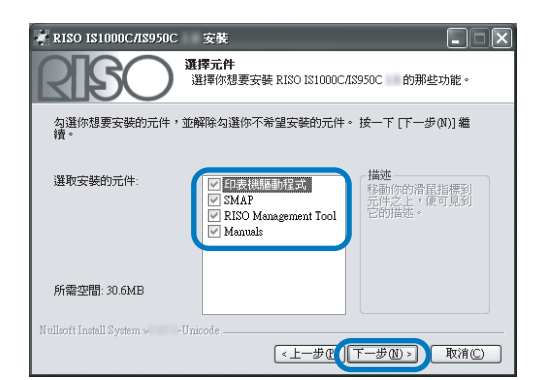

- 印表機驅動程式
   這是 IS1000C / IS950C 的印表機驅動程式的安裝
   程式。安裝印表機驅動程式時,請執行此安裝
   程式。
- SMAP 此軟體能讓您將檔案拖放到輸出目的地佇列並 且直接執行列印。
   如果要使用 SMAP,請勾選 [SMAP]。
- RISO Management Tool 此軟體能讓您設定 IS1000C / IS950C 的 IP 位址, 也能讓您對 IS1000C / IS950C 執行監控和喚醒過 程。如果要使用 RISO Management Tool,請勾 選 [RISO Management Tool]。 請與網路管理員確認 IP 位址。
   Manuals
  - 有 IS1000C / IS950C 的手冊。
- 6 確認安裝的目的地,然後按一下 [下一步]按鈕。

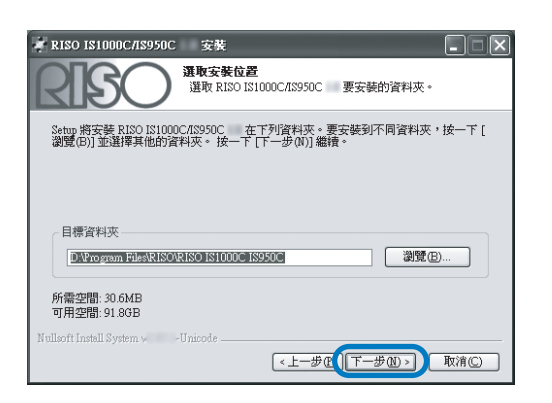

#### 註:

• 如果要變更安裝的目的地資料夾,按一下[瀏覽] 按鈕,然後指定資料夾。 7 按一下[安裝]按鈕。

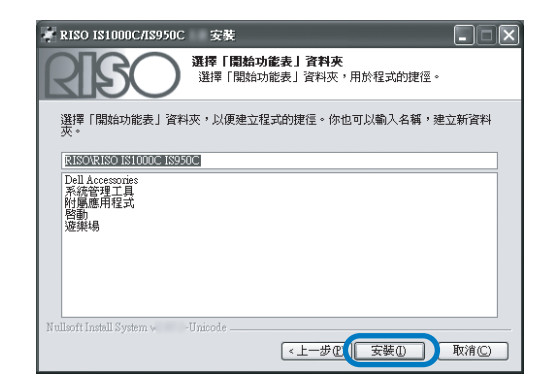

#### 安裝開始。

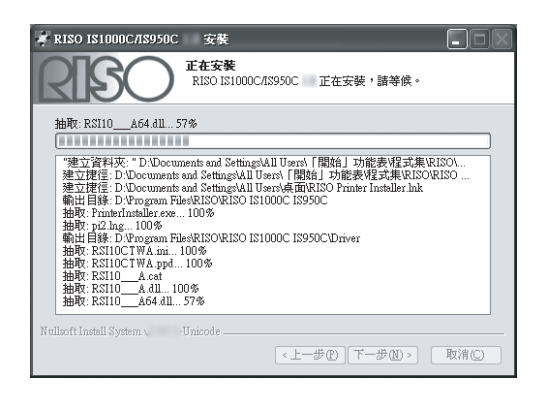

### 8 完成安裝。

顯示下列對話方塊時,按一下 **[ 完成 ]** 按鈕,完成 安裝。

| 🕴 RISO IS1000C/IS950C | 安裝                                                  |
|-----------------------|-----------------------------------------------------|
|                       | 正在完成 RISO IS1000C/IS950C 安<br>裝精畫                   |
|                       | RISO IS1000C/IS950C 日安装在你的系統。<br>按一下 [完成(P)] 關閉此稽靈。 |
|                       | 執行PrinterInstaller                                  |
|                       |                                                     |
|                       |                                                     |
|                       | <上一步 ( <b>完成 ()</b> 取清 ()                           |

#### 註:

 如果勾選 [執行 PrinterInstaller], 啟動印表機安 裝程式。

如果未完成 IS1000C / IS950C 的網路設定,取消 勾選 [執行 PrinterInstaller],結束及關閉安裝 程式。然後,安裝印表機驅動程式前,使用 RISO Management Tool 設定 IS1000C / IS950C 的 IP 位址。

"通訊設定" 📽 27 頁

# 通訊設定

啟動 RISO Management Tool 以設定 ComColorExpress IS1000C / IS950C 的 IP 位址。

#### 註:

- 以下說明使用 Windows XP 畫面。
- 請與網路管理員確認 IS1000C / IS950C 的 IP 位址和網路設定。
- 可以透過印表機上的操作面板指定網路設定。如需詳細資料,請參見印表機"管理者指南"中的"外部控制器設定"。

#### 重要!:

執行下列操作前,確認 IS1000C / IS950C 已連接到電腦。
 "電腦連接" \* 22 頁
 確認電腦和 IS1000C / IS950C 已連接到相同的網路區段。

#### 1 選擇 [ 開始 ] - [ 所有程式 ] - [RISO] -[RISO IS1000C IS950C] - [RISO Management Tool]。

Windows 8 / Windows 8.1,打開「應用程式」畫面,按一下「RISO IS1000C IS950C」群組中的 [RISO Management Tool]。 對於 Windows 10,選擇 [開始] - [所有應用程式]-

[RISO IS1000C IS950C] - [RISO Management Tool] •

啟動 RISO Management Tool, IP 位址是 0.0.0.0 (IPv4)或 0:0:0:0:0:0:0:0(IPv6)的 IS1000C / IS950C 會顯示在清單中。

### 2 選擇控制器,然後按一下[顯示]。

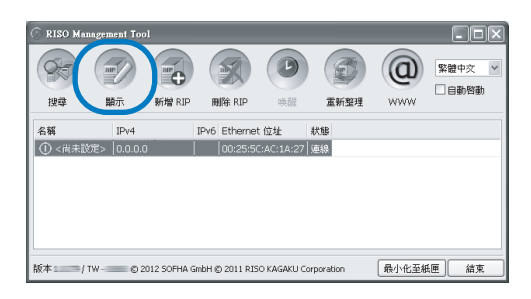

- 3 指定 IS1000C / IS950C 通訊設定。
  - ◆ 對於 IPv4

| 通訊設定                                                                |                                                                                                    |
|---------------------------------------------------------------------|----------------------------------------------------------------------------------------------------|
| RIP 名稱                                                              |                                                                                                    |
| 網域                                                                  |                                                                                                    |
| IPv4                                                                |                                                                                                    |
| 使用 DHCP                                                             |                                                                                                    |
| IP 位址                                                               | 192, 168, 193, 212                                                                                     |
| 子網路速罩                                                               | 255, 255, 255, 0                                                                                       |
| IP M道                                                               | 192 168 193 5                                                                                          |
|                                                                     |                                                                                                    |
| IPv6                                                                |                                                                                                    |
| IPv6<br>IP位址設定                                                      | 手動                                                                                                    |
| IPv6<br>IP位址設定<br>IP 位址                                             | <del>∓40</del> ✓<br>0; 0; 0; 0; 0; 0; 0; 0; 0; 64                                                      |
| IPv6<br>IP位址設定<br>IP 位址<br>IP M道                                    |                                                                                                    |
| 1Pv6<br>1P位址設定<br>1P 位址<br>1P <b>附近</b><br>名稿何服器                    | →     →       0;     0;       0;     0;       0;     0;       0;     0;       0;     0;                |
| IPv6<br>IP位址設定<br>IP 位址<br>IP <b>N</b> 道<br>名稱何服器<br>使用 DHCP        |                                                                                                    |
| IPv6<br>IP位址設定<br>IP 位址<br>IP M道<br>名稿何服器<br>使用 DHCP<br>IP 位址(IPv4) | →     →       0;     0;     0;     0;     0;     0;       0;     0;     0;     0;     0;     0;     0; |

RIP 名稱
 只使用字母數字字元和連字號,輸入不超過
 15 個字元的控制器名稱。

#### 註:

- 輸入字母字元作為名稱的第一個位數。
- 輸入字母字元或數字字元作為名稱的最後一個位數。
- 網域
   輸入連接印表機的網路網域名稱。
- 使用 DHCP 如果在網路中操作 DHCP 伺服器,勾選 [使用 DHCP] 可以使控制器透過 DHCP 伺服器取得 IP 位址。 如果使用固定的 IP 位址,取消勾選,然後手動 設定 IP 位址。

#### 重要!:

- 以下 IP 位址可能已用於印表機連接埠。請勿 輸入用於印表機連接埠設定的位址。
   IP 位址 A: 10.255.255.251
   IP 位址 B: 172.16.255.251
   IP 位址 C: 192.168.255.251
   如需印表機連接埠設定的詳細資料,請參見 單獨的手冊: "實用功能指南"。
- 子網路遮罩
   輸入連接控制器的網路子網路遮罩。
- IP 閘道 輸入連接控制器的網路閘道位址。
- 名稱伺服器 如果使用 DNS 伺服器連接到網路,輸入 DNS 伺服器的 IP 位址。
- IP 位址 (IPv4) 如果沒有使用 DHCP 伺服器,輸入指定到控制 器的 IP 位址。

#### ◆對於 IPv6

| 通訊設定         | X                  |
|--------------|--------------------|
| RIP 名稱       |                    |
| 網域           |                    |
| IPv4         |                    |
| 使用 DHCP      |                    |
| IP 位址        | 192.168.193.212    |
| 子網路遊罩        | 255.255.255.0      |
| IP M道        | 192. 168. 193. 5   |
| IPv6         |                    |
| IP位址設定       | 手帥 >               |
| IP 位址        | 0:0:0:0:0:0:0:0:64 |
| IP Mi直       |                    |
| 名稱伺服器        |                    |
| 使用 DHCP      |                    |
| IP 位址(IPv4)  | 0.0.0              |
| IP 位址(IPv6)  |                    |
| NetBIOS 作葉群組 | WORKGROUP          |
| EtherTalk 區域 | *                  |
| 郵件伺服器        |                    |
| 寄件者地址        |                    |
|              | Mer                |

#### 重要!:

- 如果已經指定 IPv4 的網路設定,則 IPv6 設定項 目將以灰色顯示。若要指定 IPv6 網路設定,在 指定網路之前重設所有設定。
- RIP 名稱 只使用字母數字字元和連字號,輸入不超過 15 個字元的控制器名稱。

#### 註:

- 輸入字母字元作為名稱的第一個位數。
- 輸入字母字元或數字字元作為名稱的最後一個位數。
- 網域
  - 輸入連接印表機的網路網域名稱。
- IP 位址設定:手動/無狀態位址/有狀態位址
- IP 位址 / 前置長度 \* : 輸入字母字元。 輸入 "\*"的數字字元。
- IP 閘道: 輸入字母字元。
- 使用 DHCP 如果在網路中操作 DHCP 伺服器,勾選 [使用 DHCP]可以使控制器透過 DHCP 伺服器取得 IP 位址。如果使用固定的 IP 位址,取消勾選,然 後手動設定 IP 位址。
- IP 位址 (IPv6) 如果沒有使用 DHCP 伺服器,輸入指定到控制 器的 IP 位址。

### **4** 按一下 [ 確定 ] 按鈕。

RIP 名稱和 IP 位址顯示在清單中。

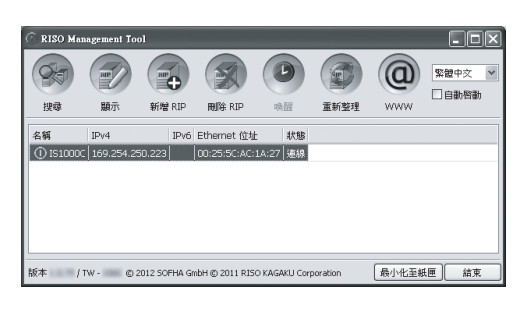

自動重新啟動 IS1000C / IS950C, 則在步驟 3 進行的設定生效。

然後,安裝印表機驅動程式。請參見"印表機安裝" ☞29頁

#### 註:

- 可從 RISO 控制台的[通訊設定] 變更網路設定的 詳細資料。
   如需詳細資料,請參見單獨的手冊:"實用功 能指南"。
- 如果 IS1000C / IS950C 未重新啟動,按 IS1000C / IS950C 主機上的電源開關以重新啟動。

# 印表機安裝

#### 註:

- 以下說明使用 Windows XP 畫面。
- 如果執行其他軟體應用程式,請在安裝軟體前關閉。
- 安裝印表機驅動程式前,設定 IS1000C / IS950C 的 IP 位址。
   "通訊設定" ☞ 27 頁
- 1 選擇 [ 開始 ] [ 所有程式 ] [RISO] -[RISO IS1000C IS950C] -[RISO Printer Installer]。

Windows 8 / Windows 8.1,打開「應用程式」畫 面,按一下「RISO IS1000C IS950C」群組中的 [RISO Printer Installer]。 對於 Windows 10,選擇 [開始] - [所有應用程式] -[RISO IS1000C IS950C] - [RISO Printer Installer]。

印表機安裝程式啟動。

#### 註:

- 您也可以按兩下電腦桌面上的 [RISO Printer Driver] 圖示,啟動印表機安裝程式。
- ・ 顯示[使用者帳戶控制]對話方塊時,按一下[是] 或[允許](Windows Vista)。

# 2 按一下[下一步]按鈕。

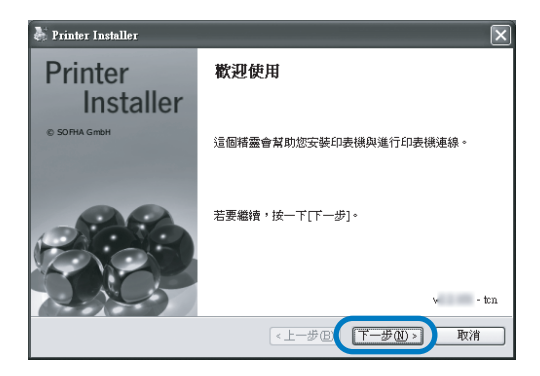

註:

顯示 [從磁片新增印表機驅動程式?]對話方塊
 時,選擇 [從安裝磁片安裝新印表機],然後按
 一下 [下一步]按鈕。

3 選擇[搜尋已連線印表機的子網路],然 後按一下[搜尋]按鈕。

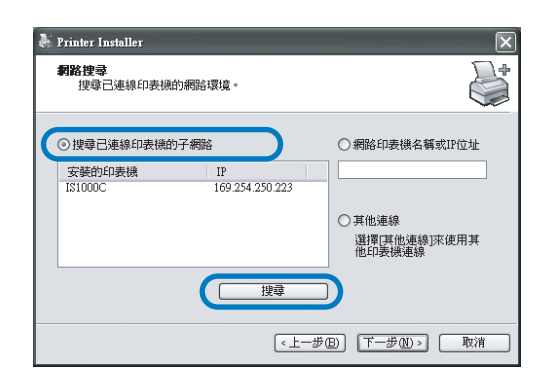

#### 註:

- 指定 IS1000C / IS950C。
- 如果電腦和 IS1000C / IS950C 沒有連接到相同的 網路區段,則找不到 IS1000C / IS950C。選擇 [網路印表機名稱或 IP 位址],然後輸入參照 IS1000C / IS950C 的網路印表機名稱或 IP 位址。
- 您也可以選擇[其他連線],然後指定其他連接方法。
- 4 選擇印表機名稱,然後按一下[下一步] 按鈕。

| 🍓 Printer Installer               | ×                                                           |
|-----------------------------------|-------------------------------------------------------------|
| <b>網路搜尋</b><br>搜尋已連線印表機的網路環境。     |                                                             |
| ◎ 搜尋已連線印表機的子網路                    | ○網路印表機名稱或IP位址                                               |
| 二年時日末時<br>IS1000C 169.254.250.223 |                                                             |
|                                   | <ul> <li>○ 其他連線</li> <li>選擇[其他連線]來使用其<br/>他印表機連線</li> </ul> |
| 建章                                | )                                                           |
| <上一步                              | B T-#O) Rà                                                  |

#### 註:

• 如果 IS1000C / IS950C 具有 IPv4 和 IPv6 位址, 則顯示兩個位址。

#### 5 選擇要安裝的佇列,然後按一下 [下一步]按鈕。

| 🌡 Printer Installer                  |                 |
|--------------------------------------|-----------------|
| <b>佇列選擇</b><br>要安裝哪個仃列?              | *               |
| 「別田町日本市的行手列」:<br>「学 Hold<br>「 Normal |                 |
| 全選                                   | 全部刪除            |
|                                      | <上一步B 下一步(D) 取消 |

#### 註:

- [Normal] 佇列 (例如: IS1000C/IS950CG-Normal)
- 輸出文件資料依序在印表機上處理。
- [Hold] 佇列(例如: IS1000C / IS950CG-Normal)
   輸出文件資料儲存在 IS1000C / IS950C。使用 RISO 控制台給予命令來處理儲存的資料。
- 自訂佇列(例如:IS1000C/IS950CG-ABC) 如果管理員已在IS1000C/IS950C登記自訂佇 列,已登記的佇列會顯示在佇列選擇清單。根 據管理員登記的佇列設定處理輸出文件資料。
   如需詳細資料,請參見單獨的手冊:"實用功能指 南"。

#### 6 選擇印表機名稱,然後按一下[下一步] 按鈕。

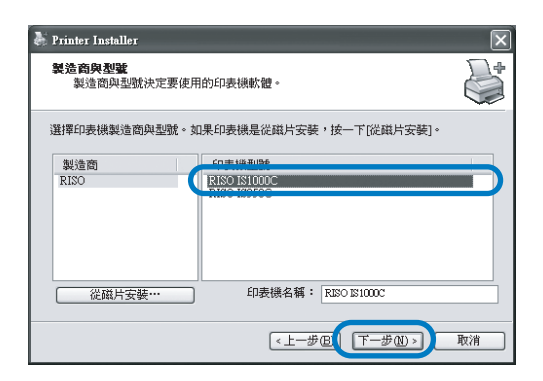

#### 註:

如果沒有顯示製造商與印表機型號,按一下
 [從磁片安裝] 按鈕,並且在"安裝 RISO
 IS1000C / IS950C 軟體"的步驟 6 中指示為安裝
 目的地的資料夾上,開啟 RISO IS1000C /
 IS950C 資料夾內的 Driver 資料夾,然後選擇
 Setup.inf。

"安裝 RISO IS1000C / IS950C 軟體" 🖤 25 頁

如果已安裝其他 IS1000C / IS950C 印表機驅動程式,會顯示 [現有的驅動程式]對話方塊。
 在此情況下,選擇 [取代現有的驅動程式],然後以新驅動程式取代現有的驅動程式。

### **7** 按一下[完成]按鈕。

顯示下列對話方塊時,按一下[**完成**]按鈕,然後 關閉精靈。

| 🐺 Printer Installer |                                                              |  |
|---------------------|--------------------------------------------------------------|--|
| Printer             | 完成                                                           |  |
| Installer           | 您指定了下列印表機設定:                                                 |  |
| © SOFHA GmbH        | 印表機名稱:<br>RISO 151000C<br>印表機構驅動程式:<br>RISO IS1000C          |  |
| AB                  | Ports:<br>\\169.254.250.223\Hold<br>\\169.254.250.223\Wormal |  |
| N.M.S               | 要完成安装,按一下[完成]。<br>< <u>、上一步(B)</u> 死成 取消                     |  |

#### 重要!:

 如果顯示 "Windows 標誌測試" "Windows 安 全性"或 "找不到數位簽章",請繼續安裝過 程。

#### 註:

將印表機安裝為 IP 印表機時,連接埠名稱會變成 http://印表機名稱(或 IP 位址):631 / printers/ 佇列名稱。

# 解除安裝 RISO IS1000C / IS950C 軟體

執行下列操作以刪除 (解除安裝) RISO IS1000C / IS950C 軟體和印表機驅動程式。

#### 註:

- 以下說明使用 Windows XP 畫面。
- 如果執行其他軟體應用程式,請在解除安裝軟體前關閉。

#### 1 打開印刷資料夾。

Windows XP: 在 [ **開始 ]** 選單上選擇 [ 印表機與傳真 ],打開 [ 印表機與傳真 ] 資料夾。

#### Windows Vista:

按一下 [ 開始 ] 圖示 - [ 控制台 ] - [ 硬體和音效 ]-[ 印表機 ], 打開 [ 印表機 ] 資料夾。

Windows 7:

按一下[開始]圖示 -[控制台]-[硬體和音效]-[裝置和印表機],打開[裝置和印表機]資料夾。

Windows 8 / Windows 8.1:

打開「應用程式」畫面,按一下[控制台]-[硬體 和音效]-[裝置和印表機],打開[裝置和印表機] 資料夾。

Windows 10:

在 [開始]圖示上按一下滑鼠右鍵,然後按一下 [控制台]-[硬體和音效]-[裝置和印表機],打開 [裝置和印表機]資料夾。

#### 2 刪除要刪除印表機的圖示。

在所選印表機的圖示上按一下滑鼠右鍵,從選單 清單中選擇[刪除]。

註:

• 顯示印表機刪除確認對話方塊時,按一下[是]。

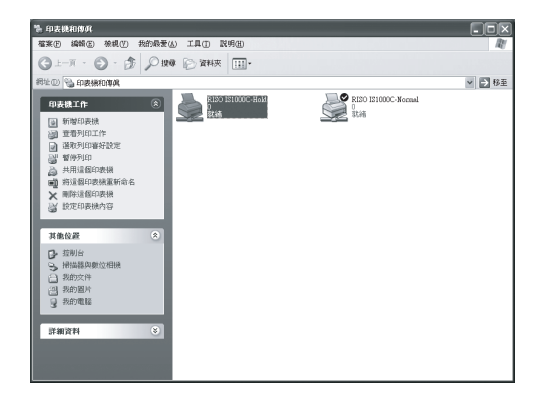

印表機已刪除,圖示消失。 如果為 IS1000C / IS950C 安裝了多個佇列,重複步 驟 2,並刪除所有印表機 (佇列)。 然後,刪除 RISO IS1000C / IS950C 軟體。

## 3 啟動解除安裝程式。

Windows XP/Windows Vista/Windows 7: 依序按一下 [開始]-[所有程式]-[RISO]-[RISO IS1000C IS950C]-[Uninstall]。

Windows 8 / Windows 8.1:

- 打開「應用程式」畫面,按一下[控制台]-[程式]-[程式和功能],打開[解除安裝或變 更程式]資料夾
- 選擇 [ISO IS1000C/IS950C \*.\*],然後按一下 [解除安裝/變更]。

Windows 10:

- 在[開始]圖示上按一下滑鼠右鍵,然後按一下 [控制台]-[程式]-[程式和功能],打開[解 除安裝或變更程式]。
- 選擇 [RISO IS1000C/IS950C \*.\*],然後按一下 [解除安裝/變更]。

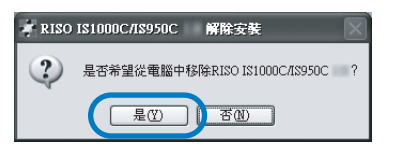

5 按一下[移除]按鈕。

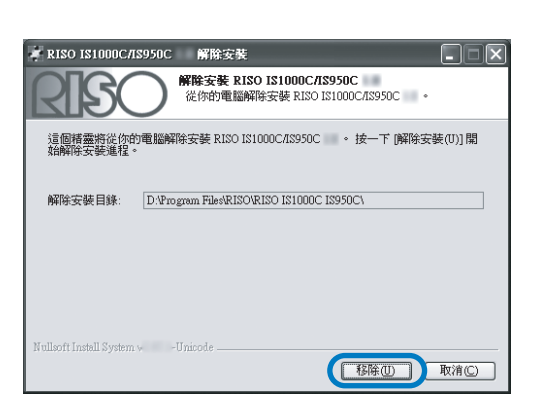

解除安裝開始。

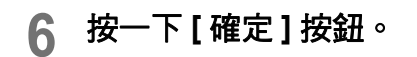

| 🗧 RISO     | IS1000C/IS950C 解除安裝 🛛                |
|------------|--------------------------------------|
| <b>(j)</b> | RISO IS1000C/IS950C 已成功地移除。點選確定離開精靈。 |
| 7          | 確定                                   |

完成 RISO IS1000C / IS950C 軟體的刪除。

# 在 Macintosh (Mac OS) 上安裝

# 安裝 RISO Management Tool

#### 註:

- 如果執行其他軟體應用程式,請在安裝軟體前關閉。
- 1 將 RISO IS1000C / IS950C 軟體光碟片 放入電腦光碟機。

#### 2 啟動安裝程式。

按兩下與您的 Mac OS 版本相容的 pkg 檔案 [IS1000C IS950C-RISOManagementTool 10.\*.pkg]。

- 註:
- 如果沒有相容的 pkg 檔案,請從 RISO 首頁下載 一個。
- 3 按一下[繼續]按鈕。

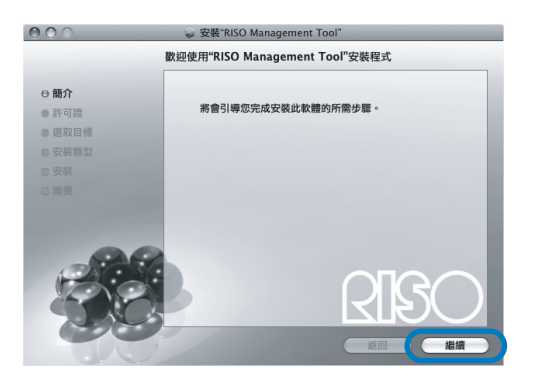

4 閱讀終端使用者授權合約,然後按一下 [繼續]按鈕。

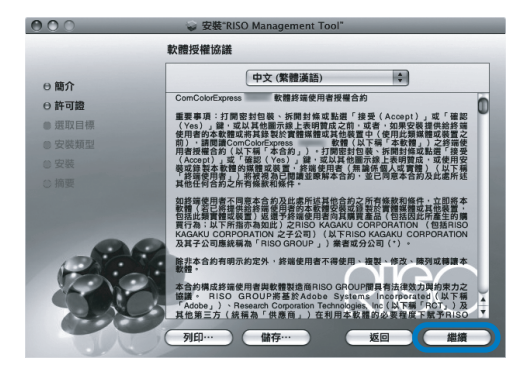

5 按一下[同意]按鈕。

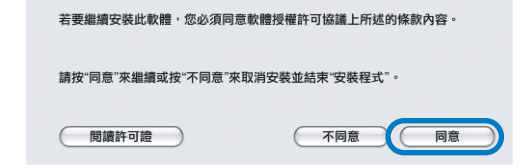

#### 註:

 如果不同意終端使用者授權合約,則無法安裝 軟體。

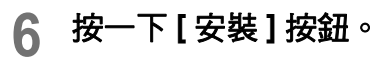

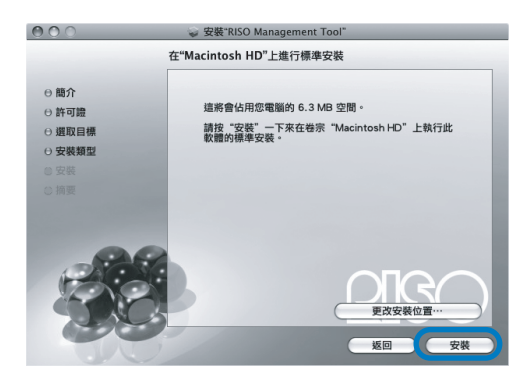

#### 註:

• 從第二個安裝開始,[**安裝**] 按鈕會變更為[**升級**] 按鈕。

7 在認證對話方塊中輸入[名稱]和[密碼], 然後按一下[好]按鈕。
「安裝程式"要求輸入您的密碼・ 客碼: 密碼: 密碼:
Fille

#### 註:

• 請與網路管理員確認 [名稱] 和 [密碼]。 安裝開始。

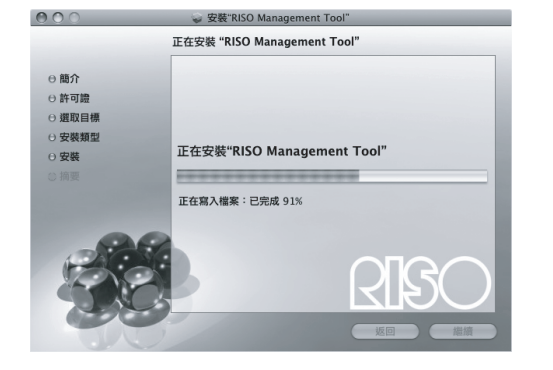

### 8

#### 完成安裝。

顯示下列對話方塊時,按一下[**關閉]**按鈕,完成 安裝。

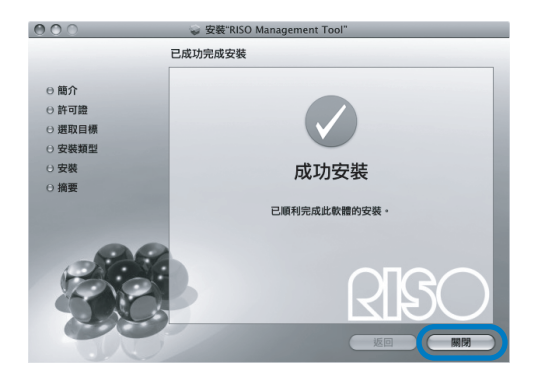

接下來進行 IS1000C / IS950C 的 IP 位址設定。 "通訊設定" \* 35 頁

# 通訊設定

啟動 RISO Management Tool 以設定 ComColorExpress IS1000C / IS950C 的 IP 位址。 如果使用 TCP/IP,請依下列程序設定 IP 位址。

#### 註:

• 請與網路管理員確認 IS1000C / IS950C 的 IP 位址和網路設定。

#### 重要!:

執行下列操作前,確認 IS1000C / IS950C 已連接到電腦。
 "電腦連接" \* 22 頁
 確認電腦和 IS1000C / IS950C 已連接到相同的網路區段。

#### 1 開啟 Mac OS 磁碟區,然後選擇 [應用程式]-[RISO IS1000C] 或 [RISO IS950C]。

# 2 按兩下 [RISO Management Tool] ∘

啟動 RISO Management Tool, IP 位址是 0.0.0.0 (IPv4)或 0:0:0:0:0:0:0:0 (IPv6)的 IS1000C/ IS950C 會顯示在清單中。

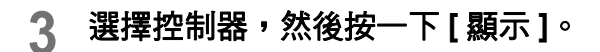

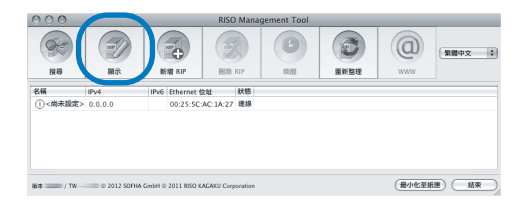

## ▲ 指定 IS1000C 或 IS950C 通訊設定。

#### ◆對於 IPv4

| 000          | 通訊設定                               |
|--------------|------------------------------------|
| RIP 名稱       |                                    |
| 網城           |                                    |
| IPv4         |                                    |
| 使用 DHCP      |                                    |
| IP位址         | 192 . 168 . 193 . 212              |
| 子網路這單        | 255 . 255 . 255 . 0                |
| IP開道         | 192 . 168 . 193 . 5                |
| IPv6         |                                    |
| IP位址設定       | (手動 \$)                            |
| IP 位址        | 0 : 0 : 0 : 0 : 0 : 0 : 0 : 0 / 64 |
| IP 開道        | 0 : 0 : 0 : 0 : 0 : 0 : 0 : 0      |
| 名稱何服器        |                                    |
| 使用 DHCP      |                                    |
| IP 位址(IPv4)  | 0.0.0.                             |
| IP 位址(IPv6)  | 0 : 0 : 0 : 0 : 0 : 0 : 0          |
| NetBIOS 作業群組 | WORKGROUP                          |
| EtherTalk 區域 |                                    |
| 邮件伺服器        |                                    |
| 寄件者地址        |                                    |
|              | 8270                               |
|              |                                    |

RIP 名稱
 只使用字母數字字元和連字號,輸入不超過
 15 個字元的控制器名稱。

#### 註:

- 輸入字母字元作為名稱的第一個位數。
- 輸入字母字元或數字字元作為名稱的最後一個位數。
- 網域
   輸入連接印表機的網路網域名稱。
- 使用 DHCP 如果在網路中操作 DHCP 伺服器,勾選 [使用 DHCP] 可以使控制器透過 DHCP 伺服器取得 IP 位址。
   如果使用固定的 IP 位址,取消勾選,然後手動 設定 IP 位址。

#### 重要!:

- 以下 IP 位址可能已用於印表機連接埠。請勿 輸入用於印表機連接埠設定的位址。
   IP 位址 A: 10.255.255.251
   IP 位址 B: 172.16.255.251
   IP 位址 C: 192.168.255.251
   如需印表機連接埠設定的詳細資料,請參見 單獨的手冊: "實用功能指南"。
- 子網路遮罩
- 輸入連接控制器的網路子網路遮罩。
- IP 閘道
  - 輸入連接控制器的網路閘道位址。
- 名稱伺服器 如果使用 DNS 伺服器連接到網路,輸入 DNS 伺服器的 IP 位址。
- IP 位址 (IPv4) 如果沒有使用 DHCP 伺服器,輸入指定到控制 器的 IP 位址。

#### ◆對於 IPv6

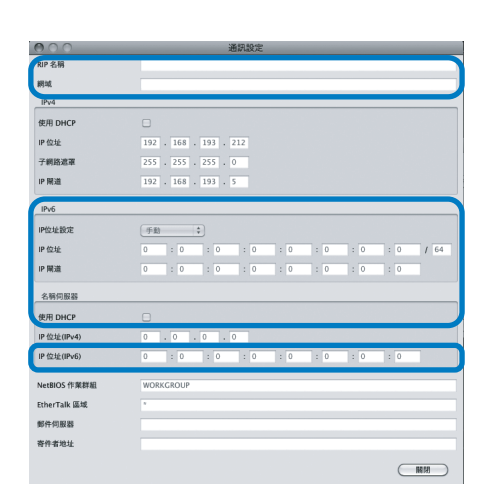

#### 重要!:

- 如果已經指定 IPv4 的網路設定,則 IPv6 設定項 目將以灰色顯示。若要指定 IPv6 網路設定,在 指定網路之前重設所有設定。
- RIP 名稱
   只使用字母數字字元和連字號,輸入不超過
   15 個字元的控制器名稱。

#### 註:

- 輸入字母字元作為名稱的第一個位數。
- 輸入字母字元或數字字元作為名稱的最後一個位數。
- 網域
   輸入連接印表機的網路網域名稱。
- IP 位址設定:手動/無狀態位址/有狀態位址
- IP 位址 / 前置長度 \* : 輸入字母字元。 輸入 "\*"的數字字元。
- IP 閘道: 輸入字母字元。
- 使用 DHCP 如果在網路中操作 DHCP 伺服器,勾選 [使用 DHCP]可以使控制器透過 DHCP 伺服器取得 IP 位址。如果使用固定的 IP 位址,取消勾選,然 後手動設定 IP 位址。
- IP 位址 (IPv6) 如果沒有使用 DHCP 伺服器,輸入指定到控制 器的 IP 位址。

# 5 按一下[確定]按鈕。

RIP 名稱和 IP 位址顯示在清單中。

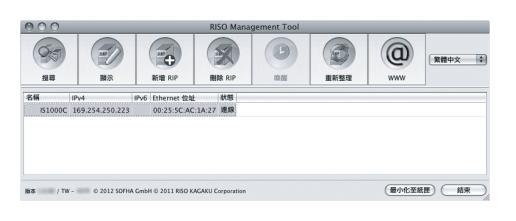

自動重新啟動 IS1000C / IS950C,則在步驟 4 進行的設定生效。

然後,安裝印表機驅動程式。請參見"印表機安裝" ☞37頁

#### 註:

- 可從 RISO 控制台的 [通訊設定] 變更網路設定的 詳細資料。
   如需詳細資料,請參見單獨的手冊:"實用功 能指南"。
- 如果 IS1000C / IS950C 未重新啟動,按 IS1000C / IS950C 主機上的電源開關以重新啟動。

# 印表機安裝

#### 註:

- 安裝印表機驅動程式前,設定 IS1000C / IS950C 的 IP 位址。 "通訊設定" @35 頁
- 1 將 RISO IS1000C / IS950C 軟體光碟片 放入電腦光碟機。

### 2 啟動安裝程式。

按兩下與您的 Mac OS 版本相容的 pkg 檔案 [IS1000C IS950C-PD 10.\*.pkg]。

#### 註:

• 如果沒有相容的 pkg 檔案,請從 RISO 首頁下載 一個。

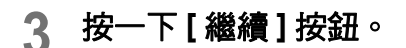

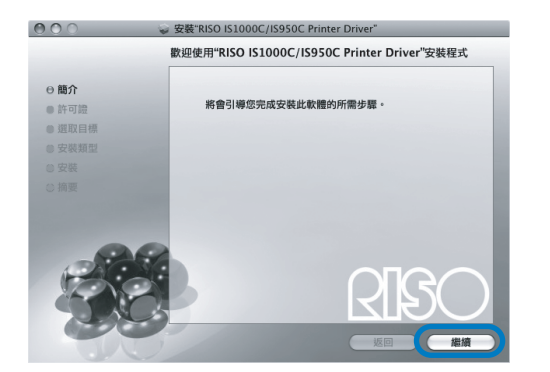

4 閱讀終端使用者授權合約,然後按一下 [繼續]按鈕。

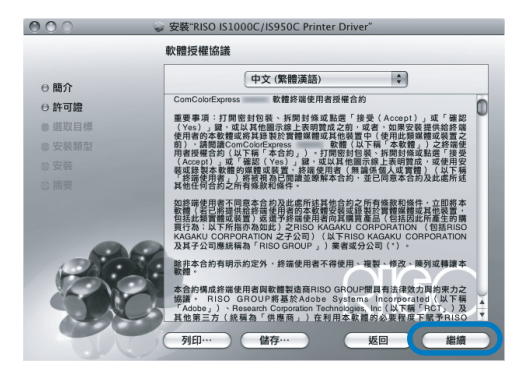

# 5 按一下[同意]按鈕。

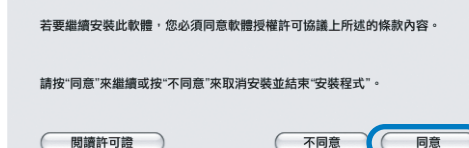

#### 間讀許可證 不同意

#### 註:

 如果不同意終端使用者授權合約,則無法安裝 軟體。

# 6 按一下[安裝]按鈕。

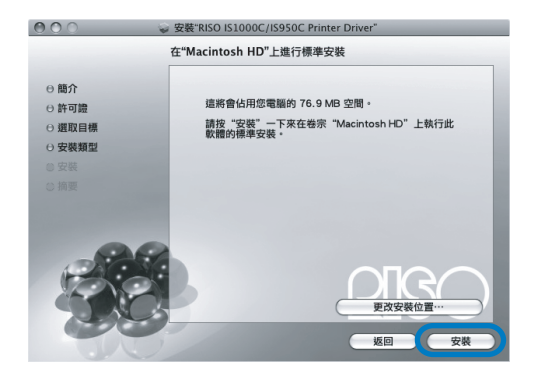

#### 註:

• 從第二個安裝開始, [安裝] 按鈕會變更為[升級] 按鈕。

#### 7 在認證對話方塊中輸入[名稱]和[密碼], 然後按一下[好]按鈕。

|        | "安裝程式"要求輸入您的密碼。 |
|--------|-----------------|
| (      | 名稱:             |
| ▶ 詳細資料 | 取消 好            |

#### 註:

• 請與網路管理員確認 [名稱] 和 [密碼]。 安裝開始。

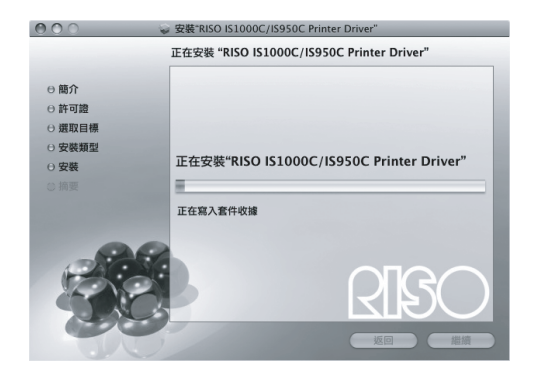

### 8 完成安裝。

顯示下列對話方塊時,按一下**[關閉]**按鈕,完成 安裝。

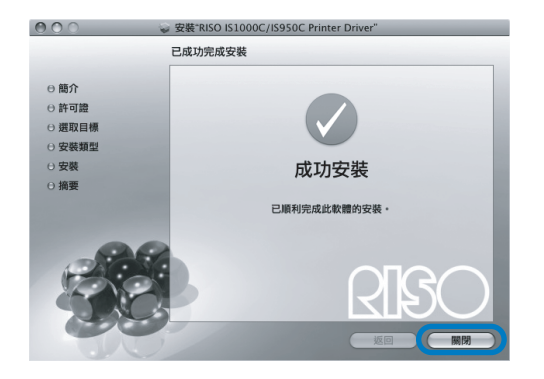

#### 9 新增印表機。

- 開啟 Mac OS 磁碟區,然後開啟
   [應用程式]-[系統喜好設定]資料夾。
- 按一下[印表機與掃描器]、[列印與傳真] (v10.5 和 v10.6)或[列印與掃描] (v10.7 (Lion) 和 v10.8 (Mountain Lion))。
- 3) 按一下 [+] 按鈕。

註:

如果沒有可用的印表機,會顯示 [沒有可用的印表機]對話方塊。在此情況下,按一下[加入]按鈕,顯示[印表機列表]對話方塊。

# 10 設定想要安裝的佇列。

- ◆ 對於 Mac OS v10.6 或更高版本 按一下 [新增印表機] 視窗上的 [IP],然後輸 入 IP 位址和佇列。
   • 位址
  - <sup>Ш 址</sup> 輸入在通訊設定中設定的 IP 位址 (☞35 頁)。
  - 佇列 根據您要取得的輸出類型以小寫輸入佇列。

| 000      | *                       | 诸印表機    |    | $\Box$ |
|----------|-------------------------|---------|----|--------|
|          |                         | ٩       |    |        |
| 預設值 傳真   | IP V indows             |         | 搜尋 |        |
| 通訊協定:    | 行列式印表機服務程               | 式 - LPD |    | •      |
| 位址:      |                         |         |    |        |
|          | 输入主機名稱或 IP 位址。          |         |    |        |
| 佇列:      |                         |         |    |        |
|          | 將預設佇列留空。                |         |    |        |
| 47.505 . | No of the second second |         |    |        |
| 名稱:      | 没有選取項日                  |         |    |        |
| 所在位置:    | 沒有選取項目                  |         |    |        |
| 列印時使用:   |                         |         |    | A T    |
|          |                         |         |    |        |
|          |                         |         |    | 新增     |
|          |                         |         |    | 11     |

#### ◆ 對於 Mac OS v10.5

在[印表機瀏覽器] 視窗中選擇想要安裝的佇列。

根據所需的輸出類型,從印表機名稱清單中選 擇佇列。

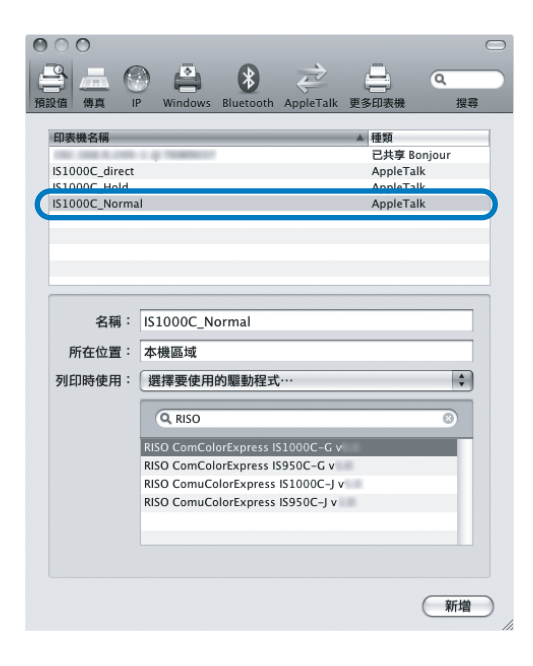

#### 註:

- [normal] 佇列 輸出文件資料依序在印表機上處理。
- [hold] 佇列 輸出文件資料儲存在 IS1000C / IS950C。使用 RISO 控制台給予命令來處理儲存的資料。
- [direct] 佇列 切勿在列印時使用 [direct] 佇列。安裝印表機字 型時,請選擇此佇列。
- 自訂佇列 如果管理員已在 IS1000C / IS950C 登記自訂佇 列,已登記的佇列會顯示在佇列選擇清單。根 據管理員登記的佇列設定處理輸出文件資料。
   如需詳細資料,請參見單獨的手冊:"實用功能指 南"。

### 11 選擇要使用的驅動程式。

- ◆ 對於 Mac OS v10.6 或更高版本
  - 1) 從[列印時使用]選擇[選擇印表機軟體圪]。

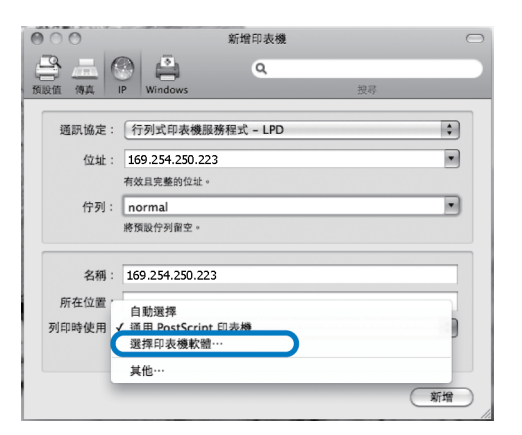

- 從顯示的清單中選擇 [RISO ComColorExpress IS1000C-G v\*.\*\*] 或 [RISO ComColorExpress IS950C-G v\*.\*\*]。
- 3) 按一下 [確定] 按鈕。
- 4) 按一下[新增印表機] 視窗上的[新增] 按鈕。

#### ◆對於 Mac OS v10.5

- 1) 從 [列印時使用] 選擇 [RISO]。
- 2) 從型號中選擇 [RISO ComColorExpress IS1000C-G v\*.\*\*] 或 [RISO ComColorExpress IS950C-G v\*.\*\*]。
- 3) 按一下[新增]按鈕。

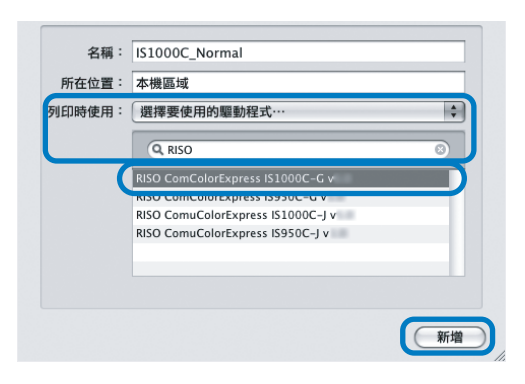

#### 註:

- 如果出現選擇性設定視窗,請設定連接到印表 機的選購件。
- 如果要繼續安裝佇列,請從步驟9開始執行程序。

#### 12 確認在步驟 10 選擇的佇列已新增到對 話方塊。

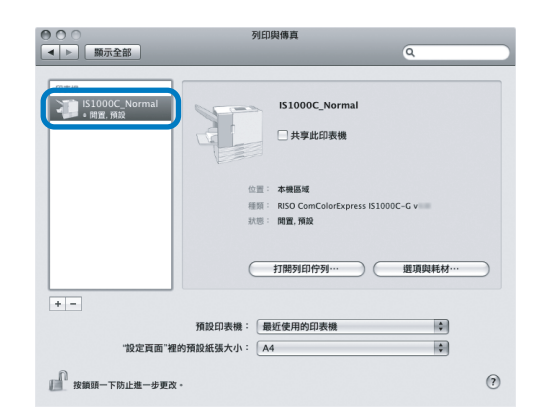

# 13 關閉對話方塊。

完成印表機驅動程式的安裝。

# 解除安裝 RISO IS1000C / IS950C 軟體

執行下列操作以刪除 (解除安裝) RISO IS1000C / IS950C 軟體和印表機驅動程式。

註:

- 如果執行其他軟體應用程式,請在解除安裝軟體前關閉。
- 1 開啟 Mac OS 磁碟區,然後開啟 [應用程式]-[系統喜好設定]資料夾。
- 2 按兩下[印表機與掃描器]。 對於 Mac OS v10.5 / v10.6 的用戶,按兩下 [列印與傳真]。 對於 Mac OS v10.7 (Lion) / v10.8 (Mountain Lion)的 用戶,按兩下[列印與掃描]。
- 3 在對話方塊中選擇要刪除的印表機。

| <ul> <li>● ○ ○</li> <li>■ ● □ □</li> <li>■ □</li> <li>■</li></ul> | 列印與傳真                                                      |           |
|----------------------------------------------------------------------------------------------------|------------------------------------------------------------|-----------|
| 印表映<br>S1000C_Hold<br>[2] [S1000C_Normal<br>] 6 開留                                                                                                    | 151000C_Normal<br>. 共享此印表做                                 |           |
|                                                                                                    | 企画: 本機區域<br>磁動: RISO ComColorExpress IS1000C-G v<br>試冊: 満置 |           |
|                                                                                                    | 打開列印作列… 選項與耗材…                                             | $\supset$ |
| + -                                                                                                    |                                                            |           |
|                                                                                                    | 預設印表機: 最近使用的印表機 🛟                                          |           |
| "設定頁面"裡                                                                                                    | 的預設紙張大小: A4 🛟                                              |           |
| 按鎖頭一下防止進一步更改                                                                                                    |                                                            | (?)       |

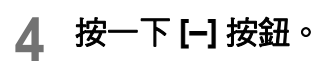

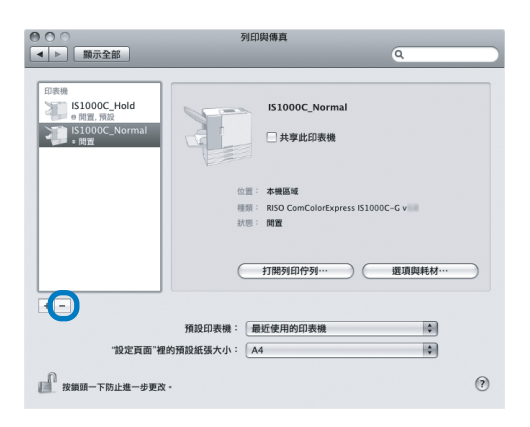

如果安裝 IS1000C / IS950C 的多個佇列,重複步驟 3 到 4 的程序,刪除所有印表機(佇列)。

#### 5 關閉對話方塊。

對於 Mac OS v10.6 或更高版本,前往步驟 8。

- 6 開啟 Mac OS 磁碟區,然後開啟 [資源庫]-[Receipts]資料夾。
- 7 刪除 [IS1000C\_IS950C-\*\*\*.pkg]。

| 000                                                      |                                   | Receipts                                                                                                    | $\Box$                                                                                                    |
|----------------------------------------------------------|-----------------------------------|----------------------------------------------------------------------------------------------------|----------------------------------------------------------------------------------------------------|
| • •                                                      | 32 = III ) <b></b> (              | • ÷•                                                                                                    | ٩                                                                                                    |
| <ul> <li>· · · · · · · · · · · · · · · · · · ·</li></ul> | ○○ 不純<br>② 使用者<br>③ 資源庫<br>④ 用用化式 | LunchOsemons     LunchOsemons     LunchOsemons     Mail     More Mail     More Market     Pri     Primers     PricenceSame     Prices     Prices     Primers     Primers     QuickTime     QuickTime     QuickTime     QuickTime     Score()     Score() | Angeleterodec-phg<br>Frief<br>Frief |

- 8 開啟 Mac OS 磁碟區,然後開啟 [資源庫] - [Printers] 資料夾。
- 9 刪除 [RISO] 資料夾。

| 000                              |                                                  | RISO                              |          |
|----------------------------------|--------------------------------------------------|-----------------------------------|----------|
| •                                | 22 = III I <b>I</b> I                            | • * •                             | ٩        |
| ▼設備<br>置 Macintosh HD<br>同 iDisk | <ul> <li>系统</li> <li>使用者</li> <li>資源庫</li> </ul> | Logs<br>Mail                      |          |
| Untitled ▲<br>▶ 共享               | 圖 應用程式                                           | PDF Services                      |          |
| ▶ 位置<br>▶ 提寻日標                   |                                                  | Preferences<br>Printers<br>Python |          |
|                                  |                                                  | QuickLook                         | PPDs     |
|                                  |                                                  | Screen Savers<br>Scripts          |          |
|                                  |                                                  | Spotlight<br>Startupltems         |          |
|                                  | (                                                | 3 细项目、95.61 G8 可用                 | ······)· |

10 開啟 Mac OS 磁碟區,然後開啟 [ 資源庫 ] - [Printers] - [PPDs] -[Contents] - [Resources] 資料夾。

| 900                                                     | Resources                                                                                                    |   |                                                                                                    |
|---------------------------------------------------------|----------------------------------------------------------------------------------------------------|---|----------------------------------------------------------------------------------------------------|
| 4 >                                                     | ::::::::::::::::::::::::::::::::::::::                                                                                                    | 9 |                                                                                                    |
| F 計画 通 元義<br>日本 (1) (1) (1) (1) (1) (1) (1) (1) (1) (1) | Constraints     Constraints     Constrain |   |                                                                                                    |
|                                                         |                                                                                                    |   | the second second second second second second second second second second second second second second second se |

- 11 使用 [RSI10] 或 [RSI95] 的關鍵詞執行 搜尋。
- 12 刪除找到的 [RSI10\*\*\*\*.ppd] 或 [RSI95\*\*\*.ppd] 檔案。

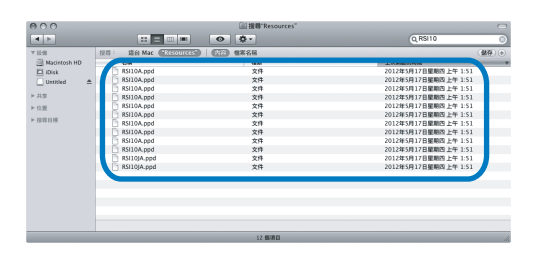

13 開啟 Mac OS 磁碟區,然後開啟 [使用者]-[(使用者名稱)]-[資源庫]-[Preferences] 資料夾。 14 刪除 [com.apple.print.custompapers.plist] 和 [com.apple.print.custompresets.plist]。

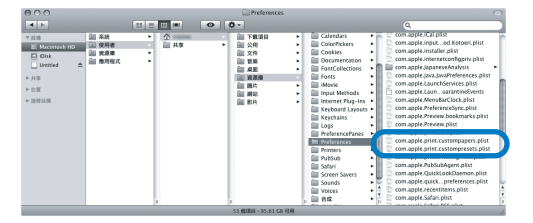

如果作業系統沒有登記自訂紙張,或是沒有在印 表機驅動程式中設定列印條件,這些檔案便不會 存在。 如果存在,請刪除。 然後,刪除 RISO IS1000C / IS950C 軟體。

- 15 開啟 Mac OS 磁碟區,然後開啟 [應用程式]資料夾。
- 16 刪除 [RISO IS1000C] 或 [RISO IS950C] 資料夾。

| 000                                                                                                    |                                                     | RISO IS1000C IS950C                                                                                                    | 0                      | 5 |
|----------------------------------------------------------------------------------------------------|-----------------------------------------------------|----------------------------------------------------------------------------------------------------|------------------------|---|
| • •                                                                                                    | 38 🗏 💷 🛋                                            | • •                                                                                                    | ٩                      | 5 |
| <ul> <li>学び通道</li> <li>低なられならも日日</li> <li>日のはま</li> <li>日のはま</li> <li>トルキ</li> <li>トル市</li> <li>トル市</li> <li>日の目前</li> </ul> | (2) 天经<br>(2) 化用数<br>(2) 水田市<br>(2) 水田市<br>(2) 州田田文 | Constant of the second of the second of | O RISO Management Tool |   |
| the second second second second second second second second second second second second second second second se              |                                                     | 1 個項目、95.61 G8 可用                                                                                                    |                        |   |

完成 RISO IS1000C / IS950C 軟體的刪除。

# 在 Linux 上安裝

# 在 Linux 中登記 RISO IS1000C / IS950C 控制器 PPD

#### 註:

- 以下說明使用 Linux Ubuntu (10.04) 畫面。
- 如果執行其他軟體應用程式,請在指定印表機前關閉。
- 1 開啟印表機與 IS1000C / IS950C 控制器。
- 2 指定 computer (Linux) 通訊設定。
- 3 **從選單列選擇[系統] [管理者] [列印]。** 顯示列印視窗。
- ▲ 按一下[新增]按鈕。
- 5 選擇 [LPD/LPR 主機或印表機],輸入 IS1000C 或 IS950C 控制器的 [Host:] IP 位址。

| Select Device                                                                                                    |                                     |
|----------------------------------------------------------------------------------------------------|-------------------------------------|
| 装置                                                                                                    | Location of the LPD network printer |
| LPT #1<br>序列線 #1<br>料定<br>● 網路印表機<br>者 大規范印表機<br>者 大規范印表機<br>本内の50ck1H9 JetDirect<br>Iobornet 初日第建境室 (ino)<br>LPD,LPR 主機近印表機<br>WINDOWS PHINCE VIA SAMB/P | Host: 172.16.21.14                  |
| <b>\$</b> _;;                                                                                                    | 取消(C) 下一步(F)                        |

- 6 根據需要,以小寫字母字元輸入 [Queue:]的佇列(normal/hold), 然後按一下[向前]按鈕。
- 7 在驅動程式選擇畫面中,選擇 [Provide PPD file],然後選擇 [RSI10TWA.ppd] 檔案,然後按一下 [向前]按鈕。
- 8 檢查 PPD 版本,按一下 [向前] 按鈕。
- 9 選擇印表機名稱,然後按一下[套用]按 鈕。
- **10 如有必要,執行測試列印。** 印表機登記完成,在列印視窗中顯示圖示。

# 解除安裝 Linux PPD

若要刪除 (解除安裝)在 Linux 中登記的 RISO IS1000C / IS950C PPD,執行下列操作。

#### 重要!:

• 解除安裝需要管理員權限。

#### 註:

- 以下說明使用 Linux Ubuntu (10.04) 畫面。
- 如果執行其他軟體應用程式,請在執行解除安裝前關閉。
- 1 在 Linux 中選擇 [系統] [管理員] -[列印]。 顯示 [列印]畫面。
- 2 選擇要刪除的印表機圖示,用滑鼠右鍵 按一下,然後選擇[刪除]。

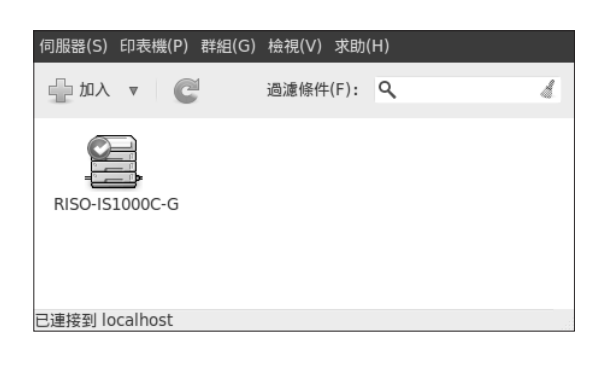

解除安裝過程開始。

| 伺服器(S) | 印表機(P)   | 群組(G) 檢視(V | )求助(H)  |   |
|--------|----------|------------|---------|---|
| 🔓 加入   | v C      | 過濾條        | 件(F): Q | 4 |
|        |          |            |         |   |
|        |          |            |         |   |
|        |          |            |         |   |
|        |          |            |         |   |
| 已連接到し  | ocalhost |            |         |   |

圖示消失後,RISO IS1000C/IS950C PPD 已删除, 解除安裝完成。

# 故障排除

附錄

本節說明如何處理安裝印表機驅動程式和軟體時的問題

| 問題                                                                 | 原因和解決方案                                                                                                    |
|--------------------------------------------------------------------|----------------------------------------------------------------------------------------------------|
| 無法安裝 RISO IS1000C / IS950C 軟<br>體。                                 | • <u>即使已將光碟片放入電腦,仍然無法開始安裝。</u><br>電腦機型或設定可能不允許自動開始安裝。<br>按兩下光碟片上的 "IS1000C_IS950C_Software_Package.exe"檔案。                                                                                                    |
| RISO Management Tool 無法正常操作。                                       | <ul> <li><u>RISO Management Tool 無法正確安裝。</u><br/>請參見以下各頁,重新安裝 RISO Management Tool。</li> <li>Windows "通訊設定" <i>©</i> 27 頁</li> <li>Mac OS "通訊設定" <i>©</i> 35 頁</li> <li><u>RISO Management Tool 啟動,但沒有顯示印表機資訊。</u></li> <li>按一下 [ <b>搜尋</b> ] 圖示,重新整理顯示資訊。</li> <li>確認已開啟 IS1000C / IS950C 和印表機的電源。</li> <li>確認 IS1000C / IS950C 和電腦以及 IS1000C / IS950C 和印表機已正確連接。</li> <li>"背面" <i>©</i> 14 頁, "電腦連接" <i>©</i> 22 頁</li> </ul> |
| 無法安裝印表機驅動程式。                                                       | <ul> <li><u>未設定 IS1000C / IS950C 的 IP 位址。</u><br/>請參見以下各頁,指定 IS1000C / IS950C 的 IP 位址。</li> <li>Windows "通訊設定" \$ 27 頁</li> <li>Mac OS "通訊設定" \$ 35 頁</li> <li><u>IP 位址設定不正確。</u><br/>RISO Management Tool 輸入的 IP 位址不正確。輸入正確的 IP 位址。</li> </ul>                                                                                                    |
| 在印表機觸控式面板的 [ <b>狀態 ] -</b><br>[ <b>一般</b> ] 畫面上顯示 "外部 CI 未連<br>接"。 | <ul> <li>IS1000C/IS950C未執行。<br/>按 IS1000C/IS950C上的電源開關,將其開啟。</li> <li>IS1000C/IS950C和印表機沒有正確連接。<br/>將連接印表機的LAN電纜牢固連接到IS1000C/IS950C背面的上方接口。<br/>"背面" ~14頁</li> <li>用於連接網路的IP位址與用於連接印表機的IP位址相同。<br/>IS1000C/IS950C具有用於網路連接的IP位址設定,以及用於印表機連接的IP位址設定。<br/>如果這兩個位址相同,可能會發生連接錯誤。<br/>從 IS1000C/IS950C控制台的[通訊設定]畫面,確認[IP位址](用於網路連接的位址)的IP位址設定與[本機通訊IP地址]的IP位址不相同;<br/>如果相同,請變更其中一個設定。<br/>如需詳細資料,請參見單獨的手冊: "實用功能指南"。</li> </ul>       |

# 字型清單

# Font Sample Page

#### Memory:

AvantGarde-Book AvantGarde-BookOblique AvantGarde-Demi AvantGarde-DemiOblique Courier Courier-Bold Courier-BoldOblique Courier-Oblique Helvetica Helvetica-Bold Helvetica-BoldOblique Helvetica-Oblique Symbol Times-Bold Times-BoldItalic Times-Italic Times-Roman ZapfChancery-MediumItalic ZapfDingbats Number of Fonts: 19

#### Disk1:

AdobeSansMM AdobeSerifMM AlbertusMT AlbertusMT-Italic AlbertusMT-Light AntiqueOlive-Bold AntiqueOlive-Compact AntiqueOlive-Italic AntiqueOlive-Roman Apple-Chancerv Arial-BoldItalicMT Arial-BoldMT Arial-ItalicMT AriaIMT AvantGarde-Book AvantGarde-BookOblique AvantGarde-Demi AvantGarde-DemiOblique Bodoni Bodoni-Bold Bodoni-BoldItalic Bodoni-Italic Bodoni-Poster Bodoni-PosterCompressed Bookman-Demi Bookman-Demiltalic Bookman-Light

| Printer Name: IS1000C |  |
|-----------------------|--|
| Serial Number         |  |

Model: RISO IS1000CG Version: Page: 1

The quick brown fox jumps over the lazy dog The quick brown fox jumps over the lazy dog The quick brown fox jumps over the lazy dog The quick brown fox jumps over the lazy dog The quick brown fox jumps over the lazy dog The quick brown fox jumps over the lazy dog The quick brown fox jumps over the lazy dog The quick brown fox jumps over the lazy dog The quick brown fox jumps over the lazy dog The quick brown fox jumps over the lazy dog The quick brown fox jumps over the lazy dog The quick brown fox jumps over the lazy dog Τηε θυιχκ βροων φοξ φυμπσ ο σερ τηε λαζψ δογ The quick brown fox jumps over the lazy dog The quick brown fox jumps over the lazy dog The quick brown fox jumps over the lazy dog The quick brown fox jumps over the lazy dog The quick brown fox jumps over the lazy dog ¥⋇<sup>\*</sup>\* **□♦\*\*\* & ´¯\_`)■ ⊹**□| \*♦́`**\¯▲ □**�\***" ∀**\*\* ●#∎ \*□\*

The quick brown fox jumps over the lazy dog The quick brown fox jumps over the lazy dog The quick brown fox jumps over the lazy dog

附錄

Font Sample Page

Bookman-LightItalic Carta Chicago Clarendon Clarendon-Bold Clarendon-Light CooperBlack CooperBlack-Italic Copperplate-ThirtyThreeBC Copperplate-ThirtyTwoBC Coronet-Regular Courier Courier-Bold Courier-BoldOblique Courier-Oblique Eurostile Eurostile-Bold Eurostile-BoldExtendedTwo Eurostile-ExtendedTwo Geneva GillSans GillSans-Bold GillSans-BoldCondensed GillSans-BoldItalic GillSans-Condensed GillSans-ExtraBold GillSans-Italic GillSans-Light GillSans-LightItalic Goudy Goudy-Bold Goudy-BoldItalic Goudy-ExtraBold Goudy-Italic Helvetica Helvetica-Bold Helvetica-BoldOblique Helvetica-Condensed Helvetica-Condensed-Bold Helvetica-Condensed-BoldObl Helvetica-Condensed-Oblique Helvetica-Narrow Helvetica-Narrow-Bold Helvetica-Narrow-BoldOblique Helvetica-Narrow-Oblique Helvetica-Oblique HoeflerText-Black HoeflerText-BlackItalic HoeflerText-Italic HoeflerText-Ornaments

Printer Name: IS1000C Serial Number: Model: RISO IS1000CG Version: Page: 2

The quick brown fox jumps over the lazy dog The quick brown fox jumps over the lazy dog The quick brown fox jumps over the lazy dog The quick brown fox jumps over the lazy dog The quick brown fox jumps over the lazy dog The quick brown fox jumps over the lazy dog The quick brown fox jumps over the lazy dog THE QUICK BROWN FOX JUMPS OVER THE LAZY DOG THE QUICK BROWN FOX JUMPS OVER THE LAZY DOG The quick brown fox jumps over the lazy dog The quick brown fox jumps over the lazy dog The quick brown fox jumps over the lazy dog The quick brown fox jumps over the lazy dog The quick brown fox jumps over the lazy dog The guick brown fox jumps over the lazy dog The quick brown fox jumps over the lazy dog The quick brown fox jumps over the lazy dog Y&&ZOKOX&&C@ODO\*OCO\*OZ&&C%DXC@

### Font Sample Page

Printer Name: IS1000C

HoeflerText-Regular JoannaMT JoannaMT-Bold JoannaMT-BoldItalic JoannaMT-Italic LetterGothic LetterGothic-Bold LetterGothic-BoldSlanted LetterGothic-Slanted LubalinGraph-Book LubalinGraph-BookOblique LubalinGraph-Demi LubalinGraph-DemiOblique Marigold MonaLisa-Recut Monaco NewCenturySchlbk-Bold NewCenturySchlbk-BoldItalic NewCenturySchlbk-Italic NewCenturySchlbk-Roman NewYork Optima Optima-Bold Optima-BoldItalic Optima-Italic Oxford Palatino-Bold Palatino-BoldItalic Palatino-Italic Palatino-Roman StempelGaramond-Bold StempelGaramond-BoldItalic StempelGaramond-Italic StempelGaramond-Roman Symbol Tekton Times-Bold Times-BoldItalic Times-Italic Times-Roman TimesNewRomanPS-BoldItalicMT TimesNewRomanPS-BoldMT TimesNewRomanPS-ItalicMT TimesNewRomanPSMT Univers Univers-Bold Univers-BoldExt Univers-BoldExtObl Univers-BoldOblique Univers-Condensed

Serial Number: Version: The quick brown fox jumps over the lazy dog The quick brown fox jumps over the lazy dog The quick brown fox jumps over the lazy dog The quick brown fox jumps over the lazy dog The quick brown fox jumps over the lazy dog The guick brown fox jumps over the lazy dog The quick brown fox jumps over the lazy dog The quick brown rox jumps over the lazy dog The quick brown fox jumps over the lazy dog The quick brown fox jumps over the lazy dog The quick brown fox jumps over the lazy dog The quick brown fox jumps over the lazy dog The quick brown fox jumps over the lazy dog The quick brown fox jumps over the lazy dog The quick brown fox jumps over the lazy dog The quick brown fox jumps over the lazy dog Τηε θυιχκ βροων φοξ φυμπσ ο σερ τηε λαζψ δογ The quick brown fox jumps over the lazy dog The quick brown fox jumps over the lazy dog

Page: 3

Model: RISO IS1000CG

# Font Sample Page

Univers-CondensedBold Univers-CondensedBoldOblique Univers-CondensedOblique Univers-Extended Univers-ExtendedObl Univers-Light Univers-LightOblique Univers-Oblique Wingdings Wingdings-Regular ZapfChancery-MediumItalic ZapfDingbats Number of Fonts: 139, Number of Files: 139 Printer Name: IS1000C Serial Number: Model: RISO IS1000CG Version: Page: 4

Disk0:

Number of Fonts: 0, Number of Files: 0

End of Font Sample Page

#### PCL Font Sample Page Printer Name: IS1000C Version:

Page 1

The quick brown fox jumps over the lazy dog. 1234567890 The quick brown fox jumps over the lazy dog. 1234567890 The quick brown fox jumps over the lazy dog. 1234567890 The quick brown fox jumps over the lazy dog. 12345678 The quick brown fox jumps over the lazy dog. 1234567890 The quick brown fox jumps over the lazy dog. 1234567890 The quick brown fox jumps over the lazy dog. 1234567890 The quick brown fox jumps over the lazy dog. 1234567890 The quick brown fox jumps over the lazy dog. 1234567890 The quick brown fox jumps over the lazy dog. 1234567890 The guick brown fox jumps over the lazy dog. 1234567890 The quick brown fox jumps over the lazy dog. 1234567890 The quick brown for jumps over the lary dog. 1234567890

Albertus Extra Bold <esc>(8U<esc>(s1p12v0s4b4362T

- Albertus Medium esc>(8U<esc>(s1p12v0s1b4362T
- Antique Olive <esc>(8U<esc>(s1p12v0s0b4168T
- Antique Olive Bold c>(8U<esc>(s1p12v0s3b4168T
- Antique Olive Italic <esc>(8U<esc>(s1p12v1s0b4168T
- Arial <esc>(8U<esc>(s1p12v0s0b16602T
- Arial Bold <esc>(8U<esc>(s1p12v0s3b16602T
- Arial Bold Italic <esc>(8U<esc>(slpl2vls3bl6602T
- Arial Italic esc>(8U<esc>(s1p12v1s0b16602T AvantGarde-Book
- <esc>(8U<esc>(s1p12v0s0b24607T AvantGarde-BookOblique
- esc>(8U<esc>(slpl2vls0b24607T AvantGarde-Demi
- <esc>(8U<esc>(s1p12v0s2b24607T) AvantGarde-DemiOblique
- <esc>(8U<esc>(s1p12v1s2b24607T Bookman-Demi
- <esc>(8U<esc>(s1p12v0s2b24623T) Bookman-DemiItalic
- <esc>(8U<esc>(s1p12v1s2b24623T Bookman-Light
- <esc>(8U<esc>(s1p12v0s-3b24623T Bookman-LightItalic
- <esc>(8U<esc>(s1p12v1s-3b24623T CG Omega
- <esc>(8U<esc>(s1p12v0s0b4113T CG Omega Bold
- <esc>(BU<esc>(sln12v0s3b4113T CG Omega Bold Italic
- <esc>(8U<esc>(s1p12v1s3b4113T CG Omega Italic
- <esc>(8U<esc>(s1p12v1s0b4113T CG Times <esc>(8U<esc>(s1p12v0s0b4101T
- CG Times Bold esc>(8U<esc>(s1p12v0s3b4101T
- CG Times Bold Italic <esc>(BU<esc>(slpl2vls3b4101T
- CG Times Italic <esc>(8U<esc>(s1p12v1s0b4101T
- Clarendon Condensed Bold <esc>(8U<esc>(s1p12v4s3b4140T Coronet
- <esc>(8U<esc>(s1p12v1s0b4116T Courier
- esc>(8U<esc>(s0p12h0s0b4099T

Serial Number

PCL Fonts: 80 (ROM) / 0 (Soft)

The quick brown fox jumps over the lazy dog. 1234567890

The quick brown fox jumps over the lazy dog. 1234567890

Serial Number PCL Fonts: 80 (ROM) / 0 (Soft)

Courier Bold The quick brown fox jumps over the lazy dog. 1234567890 <esc>(8U<esc>(s0p12h0s3b4099T Courier Bold Italic <esc>(8U<esc>(s0p12h1s3b4099T Courier Italic <esc>(8U<esc>(s0pl2hls0b4099T CourierPS c>(BU<esc>(s0p12h0s0b24579T CourierPS-Bold <esc>(8U<esc>(s0p12h0s3b24579T CourierPS-BoldOblique <esc>(8U<esc>(s0p12h1s3b24579T CourierPS-Oblique <esc>(8U<esc>(s0p12h1s0b24579T Garamond Antigua <esc>(BU<esc>(slpl2v0s0b4197T Garamond Halbfett esc>(8U<esc>(s1p12v0s3b4197T Garamond Kursiv <esc>(8U<esc>(s1p12v1s0b4197T Garamond Kursiv Halbfett esc>(8U<esc>(slp12v1s3b4197T Helvetica <esc>(8U<esc>(s1p12v0s0b24580T Helvetica-Bold <esc>(8U<esc>(s1p12v0s3b24580T Helvetica-BoldOblique <esc>(8U<esc>(s1p12v1s3b24580T Helvetica-Narrow <esc>(8U<esc>(s1p12v4s0b24580T Helvetica-Narrow-Bold esc>(8U<esc>(s1p12v4s3b24580T Helvetica-Narrow-BoldObligue <esc>(8U<esc>(s1p12v5s3b24580T) Helvetica-Narrow-Oblique <esc>(8U<esc>(s1p12v5s0b24580T Helvetica-Oblique <esc>(8U<esc>(s1p12v1s0b24580T Letter Gothic <esc>(BU<esc>(s0pl2h0s0b4102T Letter Gothic Bold <esc>(8U<esc>(s0p12h0s3b4102T Letter Gothic Italic <esc>(8U<esc>(s0p12h1s0b4102T Marigold esc>(8U<esc>(s1p12v0s0b4297T NewCenturySchlbk-Bold <esc>(8U<esc>(s1p12v0s3b24703T NewCenturvSchlbk-BoldItalic <esc>(8U<esc>(s1p12v1s3b24703T NewCenturySchlbk-Italic <esc>(8U<esc>(s1p12v1s0b24703T NewCenturySchlbk-Roman <esc>(8U<esc>(s1p12v0s0b24703T

Palatino-Bold esc>(8U<esc>(s1p12v0s3b24591T

#### The quick brown fox jumps over the lazy dog. 1234567890 The quick brown fox jumps over the lazy dog. 1234567890

The quick brown fox jumps over the lazy dog. 1234567890 The quick brown fox jumps over the lazy dog. 1234567890 The quick brown fox jumps over the lazy dog. 1234567890 The quick brown fox jumps over the lazy dog. 1234567890 The quick brown fox jumps over the lazy dog. 1234567890

Page 2

# PCL Font Sample Page Printer Name: IS1000C

Page 3

Serial Number: PCL Fonts: 80 (ROM) / 0 (Soft)

Palatino-BoldItalic <esc>(8U<esc>(s1p12v1s3b24591T Palatino-Italic

- <esc>(8U<esc>(s1p12v1s0b24591T Palatino-Roman
- <esc>(8U<esc>(s1p12v0s0b24591T SymbPS
- <esc>(BU<esc>(slpl2v0s0bl6686T Symbol
- <esc>(8U<esc>(s1p12v0s0b45358T Times New Roman
- <esc>(8U<esc>(s1p12v0s0b16901T Times New Roman Bold
- <esc>(8U<esc>(slp12v0s3b16901T Times New Roman Bold Italic
- <esc>(8U<esc>(s1p12v1s3b16901T Times New Roman Italic <esc>(8U<esc>(s1p12v1s0b16901T
- Times-BoldItalic <esc>(8U<esc>(slp12v1s3b25093T
- <esc>(000esc>(sipi2vis)b250937
  Times-Italic
  <esc>(8Ucesc>(sipi2vis)b250937
- Cesc>(SDC=C)(SDP12v1S0b25093T Cesc>(SUC=Sc>(S1p12v0S0b25093T)
- Univers Bold Italic <esc>(8U<esc>(slpl2vls3b4148T
- Univers Condensed Bold <esc>(8U<esc>(slpl2v4s3b4148T
- Univers Condensed Bold Italic <esc>(8U<esc>(11)2v5s3b4148T Univers Condensed Medium
- cesc>(8U<esc>(slp12v4s0b4148T Univers Condensed Medium Italic
- <esc>(8U<esc>(slpl2v5s0b4148T Univers Medium
- <esc>(8U<esc>(slpl2v0s0b4148T Univers Medium Italic <esc>(8U<esc>(slpl2v1s0b4148T
- Wingdings <esc>(8U<esc>(s1p12v0s0b31402T
- ZapfChancery-MediumItalic <esc>(8U<esc>(slpl2vls0b45099T ZapfDingbats
- <esc>(8U<esc>(s1p12v0s0b45101T

The quick brown fox jumps over the lazy dog. 1234567890 The quick brown fox jumps over the lazy dog. 1234567890 The quick brown fox jumps over the lazy dog. 1234567890 Τηε θυιχκ βροων φοξ φυμπσ οπερ τηε λαζψ δογ. 1234567890 Τηε θυιχκ βροων φοξ φυμπσ οπερ τηε λαζψ δογ. 1234567890 The quick brown fox jumps over the lazy dog. 1234567890 The quick brown fox jumps over the lazy dog. 1234567890 \$≈M □♦XW& J□□•■ ↗□⊠ er♦୦□• □◆M□ ♦≈M

The quick brown fox jumps over the lazy dog. 1234567890

★⋇⋇ ❑♦⋳⋈⋇ ۞◘⊐♪∎ ७⊡ ⋇♦○⊐▲ ⊇♦≉⊡ ▼⋇⋇ ●⋬∎ ≉⊒⋇⊚ ⊸⊷✓

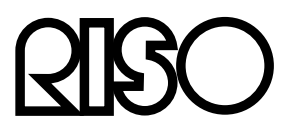

有關消耗品和維修服務,請與下面聯繫: